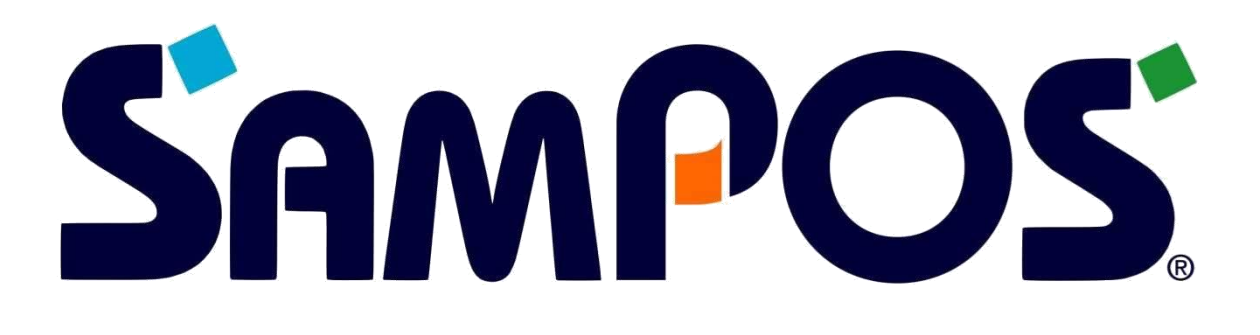

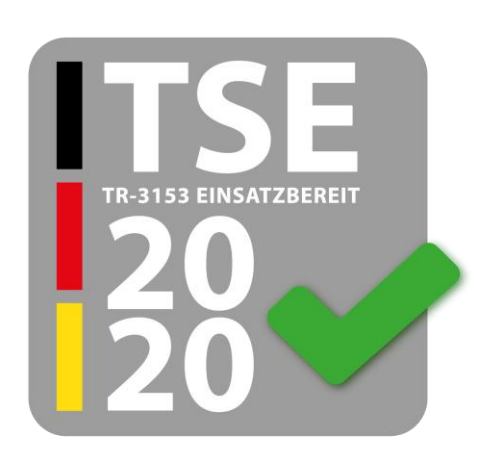

### ECR-120 / ECR-120L Bedienungs- und Programmieranleitung

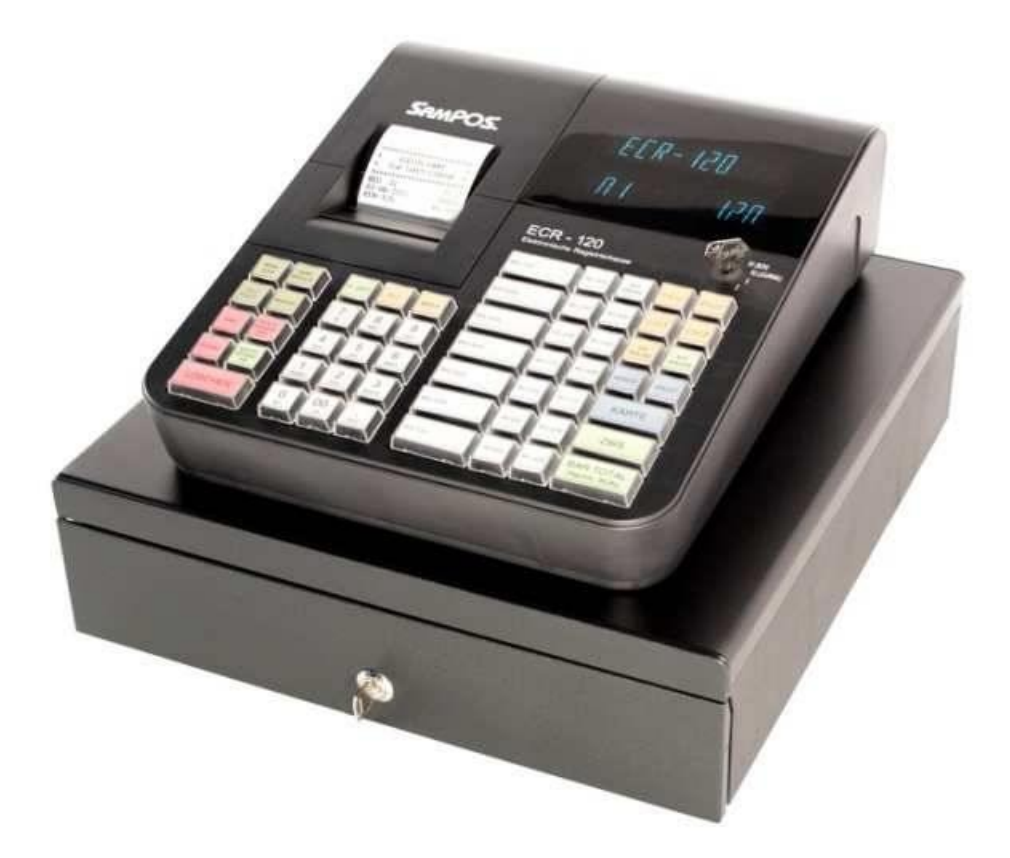

#### HERZLICHEN GLÜCKWUNSCH!

Sehr geehrter Kunde,

wir freuen uns, dass Sie sich für den Erwerb der **SAMPOS ECR-120 Registrierkasse** entschieden haben. Mit der **ECR-120** haben Sie eine hochwertige Registrierkasse erworben, die die neuesten Technologien

verwendet und den gesetzlichen Anforderungen entspricht.

Ihre neue Registrierkasse kann bis zu **1000 Artikel**, **40 Warengruppen**, **8 Bediener** mit **Passwort-funktion** und **4 Fremdwährungen** registrieren. Sie zeichnet sich unter anderem durch ein **komplettes Elektronisches Journal** nach neusten Anforderungen aus.

Die ECR-120 verfügt über ein 2-zeiliges Bedienerdisplay, sowie ein

alphanumerisches Thermo-Druckwerk.

Bitte lesen Sie die **Bedienungs- und Programmieranleitung**, um sicherzustellen, dass Sie die Funktionen der Kasse optimal nutzen.

Wir wünschen Ihnen beim Gebrauch Ihrer neuen Registrierkasse viel Spaß und Erfolg.

Bitte beachten Sie: Wir als MULTI DATA können und dürfen weder steuerberatend noch rechtsberatend tätig werden. Die nachfolgenden Informationen sind sorgfältig und gründlich zusammengetragen worden. Eine Haftung für Vollständigkeit und Richtigkeit können wir nicht übernehmen. Für rechtsverbindliche Informationen wenden Sie sich bitte an Ihren Steuerberater bzw. Rechtsanwalt. <u>https://multidata-kassen.de/kassengesetz-2020/</u>

#### MULTI DATA MANAGEMENT SUITE

Die Daten, die eine Kasse im täglichen Betrieb sammelt sind wichtig. Nicht nur zur Unterstützung unternehmerischer Entscheidungen, auch die gesetzlichen und steuerlichen Anforderungen machen deren digitale Verfügbarkeit und Auswertbarkeit unverzichtbar. Die MDMS-Software wurde von uns entwickelt als zuverlässiges und komfortables Werkzeug für den Umgang mit diesen Informationen. Von der Datensicherung über die Nachverfolgung von Vorgängen bis hin zum Erstellen und Exportieren des von der Finanzverwaltung geforderten IDEA-Datensatzes finden Sie alles in diesem Programm.

Das kommt schon einmal vor: Ein Kassenbericht ist versehentlich verloren gegangen oder ein bestimmter Vorgang muss wiedergefunden werden. Über die komfortable Such- und Druckfunktion der MDMS-Software werden die digital aufgezeichneten Einzeldaten der Kasse grafisch aufbereitet und druckfertig vorbereitet. Alle Vorgänge am Kassenplatz werden so schnell und einfach auffindbar und benutzerfreundlich lesbar. Nicht lange suchen, schnell finden. Ein Feature, das sonst nur wesentlich größeren Kassensystemen vorbehalten bleibt, wird mit der MDMS-Software auch für Registrierkassen zu Realität.

Verwalten Sie Ihre Kassendaten komfortabel, sicher und übersichtlich. Die MULTI DATA Management Suite unterstützt Sie beim täglichen Umgang mit den wichtigen Daten Ihres Kassensystems. Die umfangreichen Leistungen der Software eröffnen Ihnen dabei Möglichkeiten, die sonst nur bei wesentlich größeren Systemen zu finden sind.

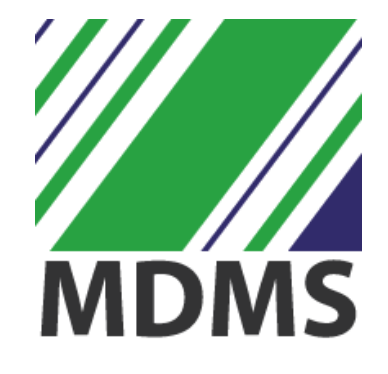

http://download.multidata-kassen.de/MD-ManagementSuite/Stable/Standard/setup.exe

#### WICHTIG:

#### Beachten Sie beim Einsatz von Registrierkassen die gesetzlichen Vorschriften.

Unterlagen, die mit Hilfe eines Datenverarbeitungssystems (Kasse) erstellt worden sind, müssen für die Dauer der Aufbewahrungsfrist (10 Jahre) aufbewahrt werden. (§ 147 Abs. 2 Abgabenordnung)

Steuerlich relevante Daten sind auch:

- Das Journal
- Auswertungsdaten (Berichte)
- Programmierungen
- Stammdatenänderungen

Einsatzorte und –Zeiträume der Registrierkasse sind zu protokollieren und die Organisationsunterlagen sind aufzubewahren (Bedienungs- und Programmieranleitungen).

#### Digitale Schnittstelle der Finanzverwaltung für Kassensysteme (DSFinV-K)

Die DSFinV-K ist die Beschreibung einer Schnittstelle für den Export von Daten aus elektronischen Aufzeichnungssystemen für die Datenträgerüberlassung ("Z3-Zugriff") im Rahmen von Außenprüfungen sowie Kassen-Nachschauen. Sie soll eine einheitliche Strukturierung und Bezeichnung der Dateien und Datenfelder unabhängig von dem beim Unternehmen eingesetzten elektronischen Aufzeichnungssystem sicherstellen. Das Unternehmen hat die Daten gemäß den Konventionen der DSFinV-K auf einem geeigneten Datenträger zur Verfügung zu stellen.

Mit dem Gesetz zum Schutz vor Manipulationen an digitalen Grundaufzeichnungen (BGBI. I 2016 S. 3152) wurde geregelt, dass Daten, die mit Hilfe eines elektronischen Aufzeichnungssystems erfasst werden, ab dem 01. Januar 2020 mit einer zertifizierten technischen Sicherheitseinrichtung (TSE) zu schützen sind (vgl. § 146a AO i.V.m. der KassenSichV). Diese Daten sind der Finanzverwaltung anlässlich einer Außenprüfung oder einer Kassen-Nachschau über eine einheitliche digitale Schnittstelle (§ 4 KassenSichV) zur Verfügung zu stellen (vgl. § 146a AO). Die einheitliche digitale Schnittstelle besteht aus der Einbindungsschnittstelle, der Exportschnittstelle sowie der DSFinV-K (vgl. Nr. 4 des AEAO zu § 146a). Über sie sind jeweils verpflichtend die erforderlichen Daten sowie Formate definiert.

Hinsichtlich der zeitlichen Anwendung wird auf Nr. 2 des BMF-Schreibens vom 17. Juni 2019 (BStBI. I S. 518) hingewiesen.

#### Quelle:

https://www.bzst.de/DE/Unternehmen/Aussenpruefungen/DigitaleSchnittstelleFinV/digitaleschnittst ellefinv\_node.html#js-toc-entry2 BSI-K-TR-0362-2019

Swissbit TSE, Version 1.0 Swissbit USB TSE Swissbit SD TSE Swissbit microSD TSE

BSI TR-03153 – Technische Sicherheitseinrichtung für elektronische Aufzeichnungssysteme

| Antragsteller         | Swissbit AG                                                                                                    |
|-----------------------|----------------------------------------------------------------------------------------------------|
| Prüfstelle / Auditor  | MTG AG<br>Prüfstelle für IT-Sicherheit                                                                                                    |
| Technische Richtlinie | BSI TR-03153 – Technische Sicherheitseinrichtung für<br>elektronische Aufzeichnungssysteme                                                                                                    |
| Prüfbereich/e         | BSI TR-03153 – Technische Sicherheitseinrichtung für<br>elektronische Aufzeichnungssysteme                                                                                                    |
| Prüfgrundlage/n       | BSI TR-03153– Technische Sicherheitseinrichtung für<br>elektronische Aufzeichnungssysteme, Version 1.0.1<br>BSI TR-03153-TS– Technische Sicherheitseinrichtung für<br>elektronische Aufzeichnungssysteme – Testspezifikation,<br>Version 1.0.1 |
| Ausstellungsdatum     | 20.12.2019                                                                                                    |
| Gültig bis            | 19.12.2027                                                                                                    |

#### Quelle:

https://www.bsi.bund.de/SharedDocs/Zertifikate\_TR/Technische\_Sicherheitseinrichtungen/BSI-K-TR-0362-2019.html?nn=13462986

#### 1 Einleitung

1.1 Motivation und Ziele

Die Technische Richtlinie [BSI TR-03153] definiert Anforderungen an Technische Sicherheitseinrichtungen

für elektronische Aufzeichnungssysteme.

Diese Anforderungen müssen von Herstellern einer Technischen Sicherheitseinrichtung umgesetzt werden.

Die vorliegende Testspezifikation zur [BSI TR-03153] definiert Anforderungen an die Prüfung der

Funktionalität einer Technischen Sicherheitseinrichtung.

Anhand des Prüfungsergebnisses kann eine Aussage getroffen werden, ob die Funktionalität einer

Technischen Sicherheitseinrichtung konform zur [BSI TR-03153] ist.

Diese Prüfvorschriften ermöglichen eine einheitliche und konsistente Prüfung unterschiedlicher

Implementierungen der Technischen Sicherheitseinrichtung durch verschiedene Prüfstellen mit

vergleichbaren Prüfergebnissen.

1.2 Inhalt und Abgrenzung

Das vorliegende Dokument enthält verbindliche Anforderungen an die Prüfung von Technischen

Sicherheitseinrichtungen (TSE) für Aufzeichnungssysteme gemäß [BSI TR-03153].

Anhand einer Konformitätsprüfung soll festgestellt werden, ob die bereitgestellte Funktionalität einer

Technischen Sicherheitseinrichtung konform zu den entsprechenden Anforderungen in [BSI TR-03153] ist.

Diese Technische Richtlinie definiert Anforderungen für die folgenden Prüfungen:

• Konformitätsprüfung in Bezug auf die Funktionalität für die Sicherung von Anwendungsdaten und

den korrespondierenden vom Sicherheitsmodul erzeugten Protokolldaten zur Kassenaufzeichnung.

• Konformitätsprüfung der Exportfunktion für abgesicherte Daten. In Bezug auf die ausgegebenen

Daten, deren Format verbindlich definiert ist, erfolgt eine Konformitätsprüfung.

• Bei einer Implementierung der Einbindungsschnittstelle gemäß [BSI TR-03153] erfolgt eine

Konformitätsprüfung der entsprechenden Funktionalität.

• Prüfung der Vollständigkeit der Funktionalität bei einer herstellerspezifischen

Einbindungsschnittstelle.

2020 © von Multi Data Wedemann Vertriebs GmbH

Bedienungs- & Programmieranleitung

Konformitätsprüfung zu den erzeugten Daten der Technischen Sicherheitseinrichtung für den

Beleg.

Die Prüfung der Exportschnittstelle erfolgt auf Grundlage von abgesicherten Daten, die aus dem

Speichermedium der Technischen Sicherheitseinrichtung exportiert wurden.

Die jeweiligen Prüfungen der Funktionalität der Technischen Sicherheitseinrichtung erfolgen in Form von

Black-Box-Tests.

Bedingt durch weitere verbindliche Anforderungen der [BSI TR-03153] sind im Rahmen einer

Zertifizierung/Konformitätsprüfung von technischen Sicherheitseinrichtungen ergänzende formelle

Prüfungen notwendig. Die hierzu zu erstellenden Herstellererklärungen werden auf Vollständigkeit und

Plausibilität geprüft. Dieses gilt speziell für

· die Speicherkapazität des Speichermediums,

• die Zuverlässigkeit des Speichermediums,

Bundesamt für Sicherheit in der Informationstechnik 7

1 Einleitung

• die Umsetzung eines sicheren Kanals (Secure Channel) für die Kommunikation zwischen der

jeweiligen Einbindungsschnittstelle einer Technischen Sicherheitseinrichtung und

fernverbundenen Speichermedien,

• die Umsetzung eines sicheren Kanals (Secure Channel) für die Kommunikation zwischen der

jeweiligen Einbindungsschnittstelle einer Technischen Sicherheitseinrichtung und

fernverbundenen Sicherheitsmodulen sowie

• die Public-Key-Infrastructure (PKI).

Folgenden Prüfaspekte werden von dieser Technischen Richtlinie nicht betrachtet:

• Prüfung von Komponenten außerhalb der Technischen Sicherheitseinrichtung (z. B. elektronische

Aufzeichnungssysteme),

• Prüfung der formalen Sicherheitseigenschaften der Technischen Sicherheitseinrichtung,

• Lebenszyklus der Technischen Sicherheitseinrichtung und Initialisierung durch den Hersteller.

Quelle: https://www.bsi.bund.de/SharedDocs/Downloads/DE/BSI/Publikationen/TechnischeRichtlini en/TR03153/TR-03153.html

2020 © von Multi Data Wedemann Vertriebs GmbH

#### VERWENDUNGSZWECK

## Diese Registrierkasse ist ausschließlich für die Verwendung in Innenräumen vorgesehen. Jeder andere Gebrauch wird als unsachgemäße Verwendung betrachtet

#### Allgemeine Hinweise / Sicherheitshinweise

Stellen Sie sicher, dass die Stromversorgung den auf dem Leistungsschild auf der Rückseite der Registrierkasse angegebenen Daten entspricht.

Diese Registrierkasse ist ein hochmodernes technisches Gerät. Versuchen Sie niemals, es selbst zu reparieren. Sollte eine Reparatur erforderlich sein, wenden Sie sich bitte an einen autorisierten Fach-händler vor Ort.

Führen Sie niemals metallische Objekte, z. B. Schraubenzieher, Büroklammern usw., in die Registrierkasse ein. Dies könnte zu Schäden an der Registrierkasse führen und stellt für Sie zudem ein Stromschlagrisiko dar.

Schalten Sie die Registrierkasse immer aus, wenn Sie sie länger nicht benötigen.

Beseitigen Sie Staub von der Registrierkasse vorsichtig mit einem weichen Tuch.

Verwenden Sie zum Reinigen der Registrierkasse niemals Wasser oder Lösungen, z. B. Verdünner, Alkohol usw.

Um die Registrierkasse vollständig von der Stromversorgung zu trennen, ziehen Sie den Netzstecker aus der Steckdose.

Setzen Sie die Registrierkasse niemals extremen Temperaturen aus.

Bewahren Sie alle Transportsperren für einen zukünftigen Gebrauch an einem sicheren Ort

auf. Die Transportsperren müssen bei einem zukünftigen Transport der Registrierkasse wieder angebracht werden

#### Transportsperren

Bevor die Registrierkasse verwendet werden kann, müssen alle Transportsperren entfernt und für den zukünftigen Gebrauch aufbewahrt werden. Wichtige Information zum Transport: Im Fall eines Transportschadens muss das Gerät in der Verpackung zusammen mit der Bedienungsanleitung und etwaigen Zubehörteilen zurückgesendet werden.

#### Anschluss an die Stromversorgung

Bevor Sie die Registrierkasse an die Stromversorgung anschließen, stellen Sie sicher, dass die auf dem Leistungsschild angegebenen Spannungs- und Frequenzwerte der lokalen Stromversorgung entsprechen. Sicherheitshinweis: Die Steckdose muss sich in der Nähe der Registrierkasse befinden und leicht zugänglich sein. Dies bedeutet, dass die Registrierkasse in einem Notfall schnell von der Stromversorgung getrennt werden kann.

Hinweis: Bei einer Unterbrechung der Stromversorgung werden alle Daten beibehalten. Die Speicherakkus stellen sicher, dass die Daten für ca. 2 Monate nach Unterbrechung der Stromversorgung beibehalten werden.

#### Druckermechanismus

Achtung! Um einen dauerhaften, störungsfreien Betrieb zu garantieren, sollten Sie folgendes beachten:

- · Niemals drucken, wenn kein Papier eingelegt ist!
- · Das Papier niemals während eines Druckvorgangs herausziehen!
- · Kein Papier minderer Qualität verwenden!
- · Keine gebrauchten Papierrollen einlegen!
- · Den Drucker niemals mit Gegenständen manipulieren oder den Antrieb per Hand bewegen!
- · Achten Sie auf die Markierungen, die das Ende der Papierrolle anzeigen.
- Tauschen Sie die Papierrolle bei Erreichen dieser Markierungen sofort aus.
- Lassen Sie die Registrierkasse bzw. den Druckermechanismus regelmäßig von einem autorisierten Fachhändler warten.

#### TECHNISCHE DATEN DER ECR-120

| Warengruppen            | - | 40                  |
|-------------------------|---|---------------------|
| PLU                     | - | 1000                |
| Bediener                | - | 8                   |
| Steuer                  | - | 5 Steuersätze       |
| Elektronisches Journal  | - | 3000 Zeilen         |
| Einzeldatenaufzeichnung | - | TSE PS-45u 8GB WORM |
| Zahlarten               | - | KREDIT              |

| Drucker                                | Drucksystem<br>Bon Breite<br>Druckgeschwindigkeit | 1 Station, direkter Thermodruck<br>58 mm<br>ca. 13 Zeilen pro Sekunde                                                    |
|----------------------------------------|---------------------------------------------------|----------------------------------------------------------------------------------------------------|
| Anzeige                                | Bediener<br>Kunde                                 | Alphanumerisch 10 Zeichen, 2-zeilig<br>Alphanumerisch 10 Zeichen                                                         |
| Tastatur                               | Hubtastatur                                       | 56 Tasten deutsche Beschriftung                                                                                          |
| Stromversorgung                        |                                                   | AC 230 V (+/- 10% ) 50Hz                                                                                                 |
| Leistungsaufnahme                      |                                                   | 25W / 8 W ( Bereitschaft )                                                                                               |
| Schublade                              | ECR-120<br>ECR-120L                               | 8 Münz- & 4 Scheinfächer<br>8 Münz- & 4 Scheinfächer                                                                     |
| Maße(B x T x H)                        | ECR-120<br>ECR-120L                               | Kasse: 265 x 330 x 120 mm<br>Schublade: 360 x 340 x 100 mm<br>Kasse: 265 x 330 x 120 mm<br>Schublade: 410 x 430 x 110 mm |
| Gewicht                                | ECR-120<br>ECR-120L                               | 5,6 kg<br>8,9 kg                                                                                                    |
| Umgebungstemperatur                    | Lagerung<br>Betrieb                               | -10C – 60C<br>0C – 40C                                                                                                   |
| Speicherschutz                         |                                                   | ca. 60 Tage ( bei voller Akkuladung )                                                                                    |
| Im Lieferumfang enthaltenes<br>Zubehör |                                                   | 1x CD Handbuch<br>1x Kurzanleitung<br>1x Schlüsselsatz<br>1x Thermorolle 58mm                                            |
| Handbuch                               | Version:3.0                                       | Flash Rom: 02.14                                                                                                    |

#### Inhalt

| MULTI DATA MANAGEMENT SUITE                                        |
|--------------------------------------------------------------------|
| WICHTIG:                                                           |
| BSI-K-TR-0362-2019                                                 |
| VERWENDUNGSZWECK                                                   |
| TECHNISCHE DATEN DER ECR-12010                                     |
| SCHLÜSSELPOSITIONEN                                                |
| TASTATUR                                                           |
| PAPIERROLLE EINLEGEN                                               |
| ERSTINBETRIEBNAHME & DATENSICHERUNG DER ECR-120 MIT TSE-SD-KARTE17 |
| FUNKTIONSTASTEN ÜBERSICHT                                          |
| BEDIENER AN/ABMELDUNG25                                            |
| DATUM PROGRAMMIEREN                                                |
| UHRZEIT PROGRAMMIEREN                                              |
| 1% & 2% TASTEN PROGRAMMIERUNG                                      |
| (-/+)1 & (-/+)2 TASTEN PROGRAMMIERUNG29                            |
| STEUER 1-4 PROGRAMMIEREN                                           |
| WÄHRUNG PROGRAMMIEREN                                              |
| Z MODUS - PASSWORT PROGRAMMIERUNG                                  |
| BEDIENERGEHEIMCODE PROGRAMMIERUNG                                  |
| WARENGRUPPEN PROGRAMMIERUNG                                        |
| ARTIKELPREIS (PLU) PROGRAMMIERUNG                                  |
| PLU LÖSCHEN                                                        |
| SYSTEMOPTIONEN                                                     |
| TEXT PROGRAMMIERUNG                                                |
| FUNKTIONSTASTEN FÜR DIE TEXTEINGABE:46                             |
| PROGRAMMAUSDRUCK IN DER PRG POSITION                               |
| PLU AUSDRUCK47                                                     |
| SYSTEMOPTIONEN AUSDRUCKEN                                          |
| SPEICHER LÖSCHEN                                                   |
| 4. INITIALISIERUNG ( RESET D)                                      |
| SD-KARTEN BENUTZUNG                                                |
| B) MÖGLICHE FEHLER MIT DER SD-KARTE                                |
| GRAFISCHES LOGO (BONKOPF) DRUCKEN JA/NEIN                          |
| BEDIENUNG DER KASSE                                                |
| ELEKTRONISCHES JOURNAL FAST VOLL ( IM REG MODUS )55                |

| ELEKTRONISCHES JOURNAL VOLL ( IM REG MODUS )                 | 55 |
|--------------------------------------------------------------|----|
| DATUM / ZEIT & ELEKTRONISCHES JOURNAL ( ANZEIGE IM DISPLAY ) | 56 |
| WARENGRUPPENEINGABE                                          | 58 |
| PLU EINGABE                                                  | 59 |
| (-/+) BUCHUNGEN                                              | 60 |
| VERKAUF (-/+) TASTEN EINGABE                                 | 60 |
| % TASTEN BUCHUNGEN                                           | 61 |
| WARENGRUPPE (%)                                              | 61 |
| SOFORTSTORNO TASTE                                           | 62 |
| STORNO TASTE                                                 | 62 |
| STORNO                                                       | 63 |
| RÜCKNAHME EINZELNER ARTIKEL                                  | 63 |
| RÜCKNAHME MEHRERER ARTIKEL UND WARENGRUPPEN                  | 64 |
| EINZAHLUNG                                                   | 64 |
| AUSZAHLUNG                                                   | 64 |
| KEIN VERKAUF ( #/KV ) DRUCKOPTIONEN                          | 65 |
| NULL BON BUCHUNG MITTELS #/KV                                | 65 |
| ABSCHLUSSARTEN                                               | 65 |
| FREMDWÄHRUNG ( FW ) – UMRECHNUNG                             | 67 |
| BON AN / AUS                                                 | 71 |
| BERICHTE DRUCKEN UND VERWALTEN                               | 72 |
| BERICHTE DRUCKEN X1 / Z1 UND X2 / Z2                         | 73 |
| ELEKTRONISCHES JOURNAL ( X , Z MODUS ) - BERICHTE            | 76 |
| ÄLTESTE TRANSAKTIONEN IM EJ DRUCKEN                          | 77 |
| NEUESTE TRANSKATIONEN IM EJ DRUCKEN                          | 78 |
| EJ TAGESBERICHT DRUCKEN                                      | 79 |
| BERECHNUNG DES KASSENSOLLS                                   | 81 |
| FEHLERMELDUNGEN                                              | 82 |
| NOTIZEN                                                      | 83 |

#### SCHLÜSSELPOSITIONEN

| • AUS           | Das System ist nicht betriebsbereit.                                                                  |
|-----------------|----------------------------------------------------------------------------------------------------|
| • REG 1 ( BON ) | Verkaufsmodus mit Bon Ausgabe.                                                                        |
| • REG 2 ( BON ) | Verkaufsmodus mit Bon Ausgabe                                                                         |
| • X             | In dieser Schlüsselstellung können Sie die Finanzberichte<br>(ohne<br>Löschung) auslesen. (X1 und X2) |
| • Z             | In dieser Schlüsselstellung können Sie die Finanzberichte (mit<br>Löschung)<br>auslesen. (Z1 und Z2)  |
| • PRG           | In dieser Schlüsselstellung werden alle Programmiervorgänge durchgeführt.                             |

#### TASTATUR

|              |                                |                 |                 |                  | WG 7/27 | WG 14/34 | WG<br>EBENE | 1% +/-                     | 2% +/-          |
|--------------|--------------------------------|-----------------|-----------------|------------------|---------|----------|-------------|----------------------------|-----------------|
|              |                                |                 |                 |                  | WG 6/26 | WG 13/33 | WG 20/40    | (-/+) 1                    | (-/+) 2         |
| BON<br>VOR   | IN-<br>AKTIV                   | X/ZEIT          | PLU             | BED.#            | WG 5/25 | WG 12/32 | WG 19/39    | EIN-<br>ZAHLUNG            | AUS-<br>ZAHLUNG |
| PLU<br>PREIS | WÄHRUNG                        | <b>7</b><br>@   | <b>8</b><br>ABC | 9<br>Def         | WG 4/24 | WG 11/31 | WG 18/38    | SCHECK                     | KREDIT          |
| #/KV         | RÜCK-<br>NAHME<br>DEL          | <b>4</b><br>бні | 5<br>JKL        | <b>6</b>         | WG 3/23 | WG 10/30 | WG 17/37    | KARTE                      |                 |
| STORNO       | storno <sup>sofort</sup><br>DW | 1<br>PQRS       | <b>2</b>        | <b>3</b><br>wxyz | WG 2/22 | WG 9/29  | WG 16/36    | ZWS                        |                 |
| LÖS          | CHEN                           | <b>0</b><br>SP  | <b>00</b><br>"# | ■<br>ENT         | WG 1/21 | WG 8/28  | WG 15/35    | BAR TOTAL<br>(Nachtr. Bon) |                 |
|              |                                | 5P              | #               | ENI              |         |          |             |                            |                 |

#### PAPIERROLLE EINLEGEN

Entfernen Sie die Druckerabdeckung. Ziehen Sie die Papiertransporteinheit nach oben. Legen Sie eine Rolle Thermopapier ein (**58 mm breit und max. 50 mm Durchmesser**). Ziehen Sie den Anfang des

Papiers über die Abreißkante und drücken Sie die Papiertransporteinheit nach unten, bis sie einrastet. Reißen Sie je nach erforderlichem Verwendungszweck das Papier entweder an der Abreißkante des Druckermechanismus ab. Schließen Sie die Druckerabdeckung wieder.

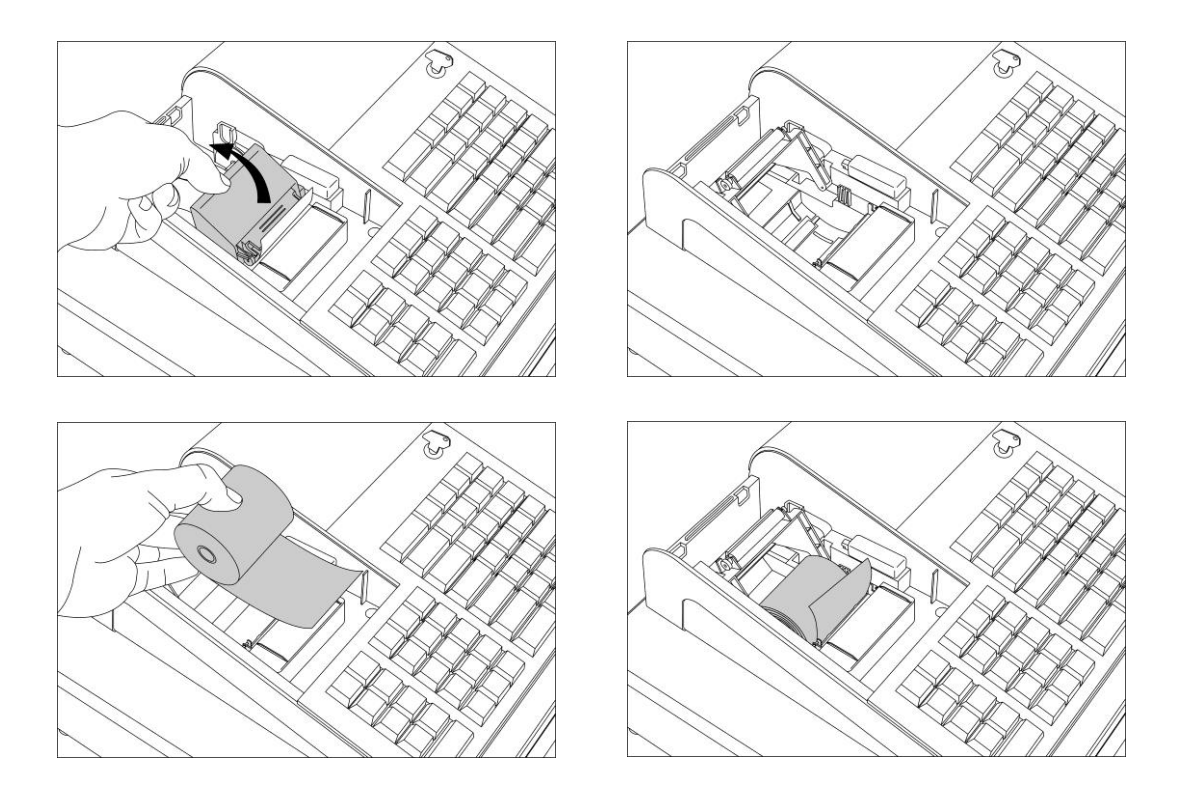

#### ERSTINBETRIEBNAHME & DATENSICHERUNG DER ECR-120 MIT TSE-SD-KARTE

In diesem Abschnitt wird Ihnen Schritt für Schritt die Erstinbetriebnahme der Kasse erklärt.

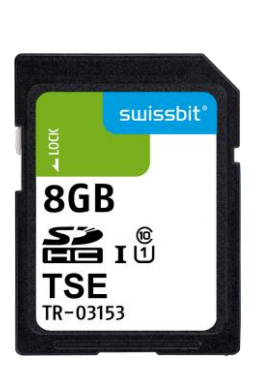

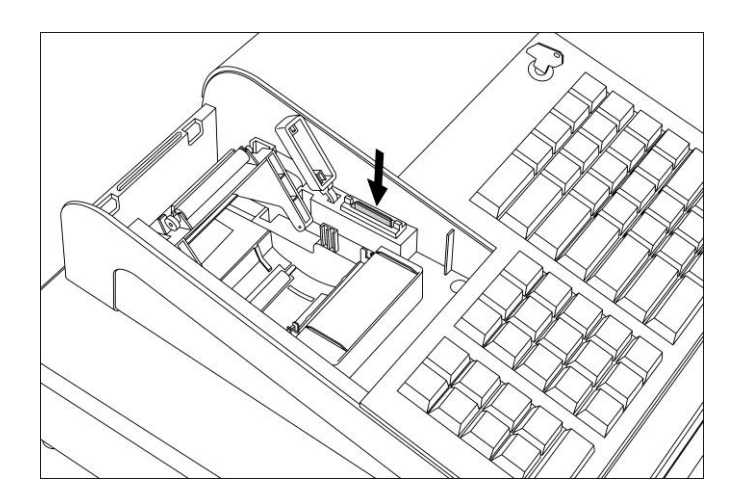

- HINWEIS: Sichern Sie regelmäßig die Daten der TSE-SD-Karte auf einem zusätzlichen Speichermedium. Sie können die mitgelieferte PC Software MDMS zur Datensicherung benutzen. Die MDMS PC Software ermöglicht Ihnen zusätzlich zur Datensicherung auch die Export Möglichkeit in das Neue Exportformat DSFIN-VK
- WICHTIG: Die Originaldaten auf der TSE-SD-Karte dürfen nicht gelöscht werden und unterliegen wie alle steuerrelevanten Daten einer zehnjährigen Aufbewahrungsfrist. Verwenden Sie zur Datenspeicherung ausschließlich die von uns

mitgelieferte TSE-SD-Karte.

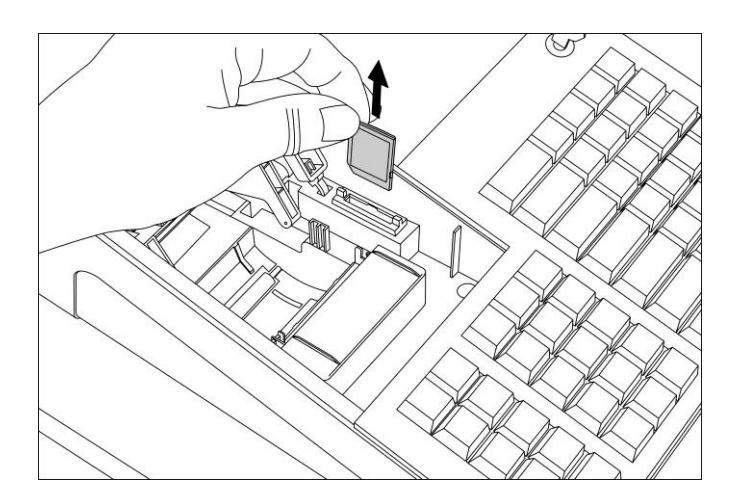

Schritt 1: Legen Sie zuerst die TSE-SD-Karte in den dafür vorgesehenen Steckplatz ein.

Schritt 2: Wenn Sie die ECR-120 einschalten wird Ihnen im Display folgendes angezeigt:

DISPLAY

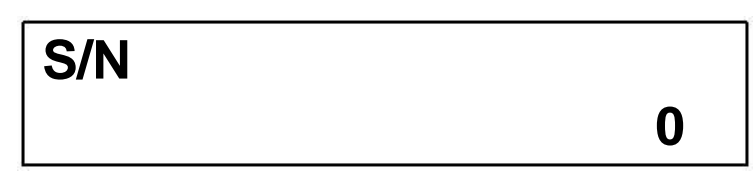

Schritt 3: Eingabe der Seriennummer der Kasse. Die Seriennummer ist an der Rückseite der Kasse angebracht. Achtung: Diese Eingabe kann später nicht mehr geändert werden. Konsultieren Sie ihren Fachhändler bei Bedarf.

DISPLAY

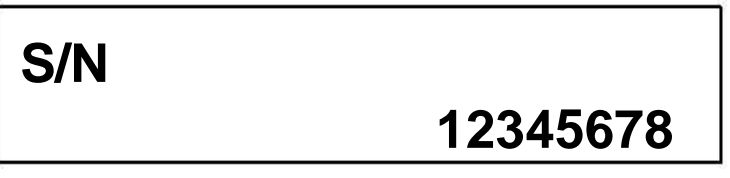

Mit **BAR** bestätigen.

Schritt 4: Eingabe der Kassennummer.

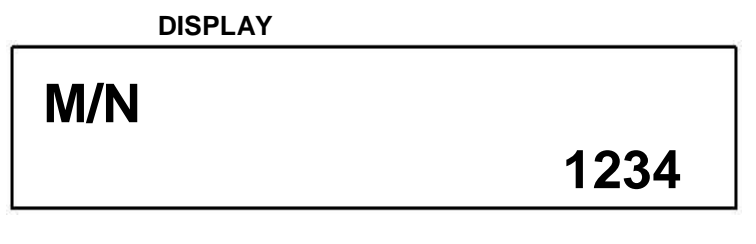

Mit **BAR** bestätigen.

Schritt 5: Eingabe des Datums (TAG-TAG; MONAT-MONAT; JAHR-JAHR).

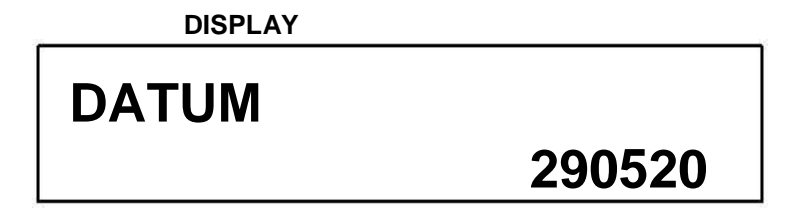

Mit **BAR** bestätigen.

#### Schritt 6: Eingabe der Zeit (STUNDE-STUNDE; MINUTE-MINUTE)

**DISPLAY WINTER ZEIT** 

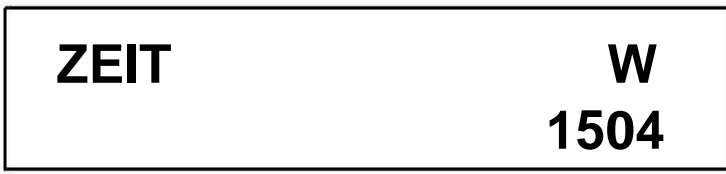

Sollten wir in der SOMMER ZEIT sein drücken Sie bitte die X/ZEIT TASTE.

Schritt 7: Eingabe der Zeit (STUNDE-STUNDE; MINUTE-MINUTE)

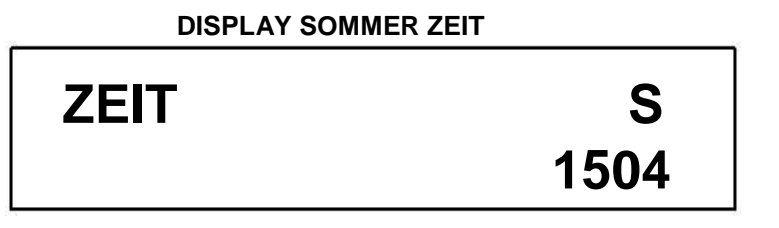

Zum Bestätigen drücken Sie bitte die Taste BAR.

Schritt 8: Sind Sie sicher, dass alle Eingaben richtig sind.

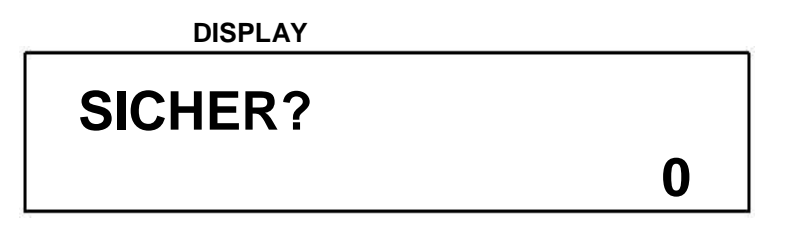

Zum Bestätigen drücken Sie bitte die Taste BAR.

Falls die Eingaben nicht korrekt sein sollten, drücken Sie bitte die Taste **LÖSCHEN**. Es werden alle Eingaben zurückgesetzt und Sie können von Schritt 1 an die Daten neu eingeben.

#### Speicherung erfolgreich.

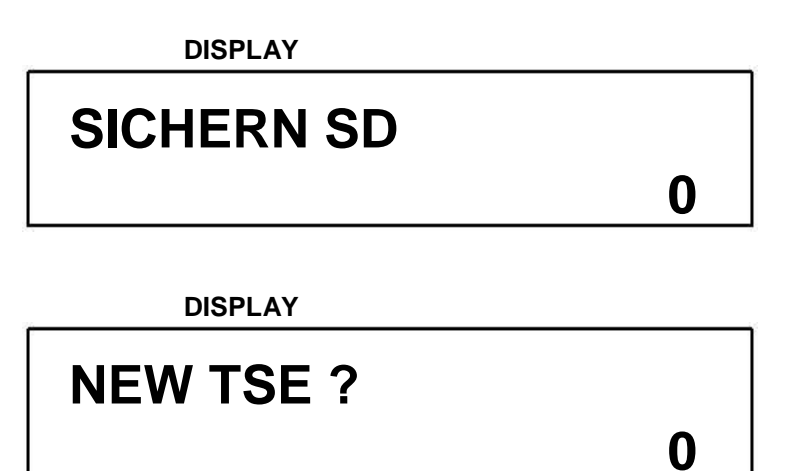

Zum Bestätigen drücken Sie bitte die Taste BAR.

DISPLAY

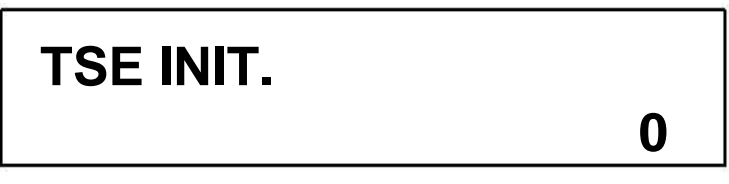

#### BITTE WARTEN SIE BIS DIE KASSE DEN TSE INIT DURCHGEFÜHRT HAT, SOBALD DER INIT ERFOLGREICH IST DRUCK DIE KASSE IHNEN DEN TSE INFO BON AUS. BITTE HEBEN SIE DIESEN BELEG AUF UND LEGEN IHNEN ZU IHREN KASSEN UNTERLAGEN. (DA ES SICH UM THERMOPAPIER HANDELT EMPFEHLEN WIR IHNEN EINE KOPIE ZU ERSTELLEN.

TSE INFO BON BEISPIEL:

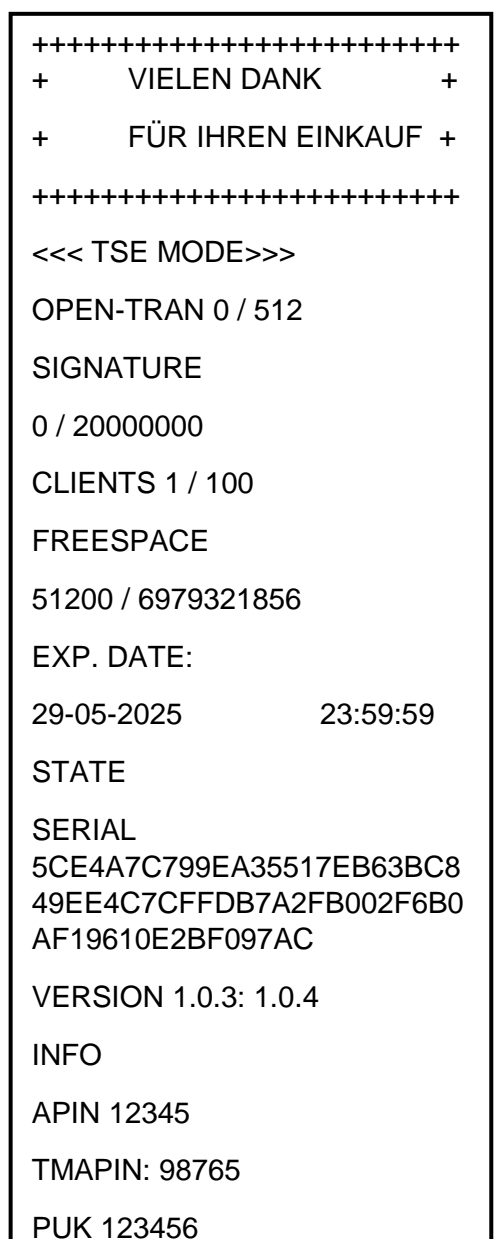

VIELEN DANK + + FÜR IHREN EINKAUF + + M/N 0001 DATUM 19-03-2020 ZEIT 08:29 S/N ECR12012345678 **ECR120** ECR Model FW Ver. 02.14 **TSEMODE** TSE Mode

Die Kasse ist damit betriebsbereit.

TSE DISPLAY MELDUNGEN

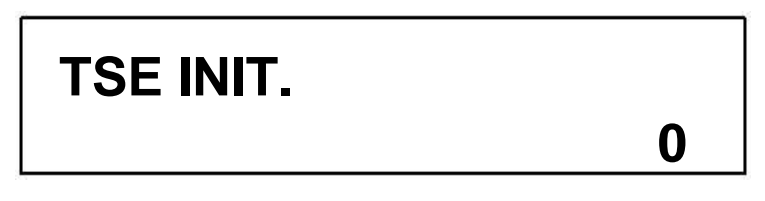

Selbsttest der TSE

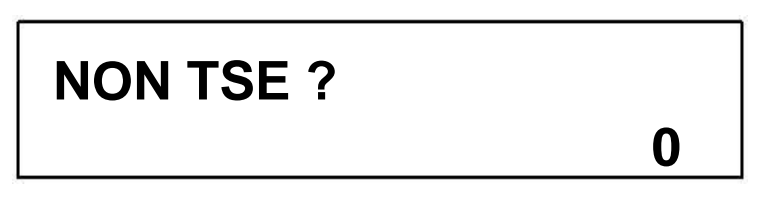

Diese Meldung wird Ihnen angezeigt, wenn die Kasse die TSE nicht erkennt oder keine TSE im SD Kartenlaufwerk ist.

Drücken Sie die BAR TASTE, wenn Sie mit einer Normalen SD Karten arbeiten. Drücken Sie die LÖSCHEN TASTE, wenn Sie mit der TSE weiterarbeiten möchten, danach führt die Kasse den TSE Selbsttest durch (TSE INIT).

#### FUNKTIONSTASTEN ÜBERSICHT

Die Taste **BAR** wird für Bargeldtransaktionen verwendet. Durch erneutes Drücken der Taste **BAR** wird eine Bon Kopie gedruckt.

Die Taste **KREDIT** wird für Kredittransaktionen verwendet

Die Taste **KARTE** wird für Kartetransaktionen verwendet

Die Taste **SCHECK** wird für Schecktransaktionen verwendet

Die Taste LÖSCHEN löscht alle Einträge, die über die numerische Tastatur oder über die Taste X/ZEIT DW vorgenommen wurden, bevor diese mit einer Warengruppenoder Funktionstaste gespeichert werden. Die Taste LÖSCHEN wird auch zum Löschen von Fehlermeldungen verwendet

Durch Drücken der Taste **BON VOR** wird der Bon oder das Journalpapier eine Zeile oder fortlaufend vorgeschoben, bis die Taste losgelassen wird.

Die Taste **RÜCKNAHME** wird verwendet, um einen Betrag von der Gesamtsumme des Verkaufs zu verringern. Der Gesamtbetrag der Taste Rücknahme wird im Finanzbericht aufgezeichnet. Sie wird auch für Rückzahlungsvorgänge verwendet. Der Gesamtrückzahlungsbetrag wird im Finanzbericht aufgezeichnet.

Durch Drücken der Taste **ZWS** (ZWISCHENSUMME) wird Ihnen die Gesamtsumme der Verkäufe angezeigt.

Die Taste **AUSZAHLUNG** wird verwendet, um Beträge aus der Lade zu entnehmen. Dieser Gesamtbetrag wird im Finanzbericht separat aufgeführt.

Die Taste **EINZAHLUNG** wird verwendet, um Zahlungseingänge aufzuzeichnen. Die Gesamteinzahlungen werden im Finanzbericht aufgeführt.

#### NUMERISCHE TASTEN (Zehnertastatur):

Die numerischen Tasten werden zur Eingabe von Zahlen verwendet. Jeder Taste sind mehrere Zeichen für die Programmierung in **PRG** zugeordnet.

Die Taste **DEZIMALPUNKT** (.) wird für die Eingabe des Dezimalpunkts bei der Multiplikation und bei Prozentangeben verwendet.

Die Tasten 1% +/- und 2% +/- werden je nach Programmierung verwendet,

um einen Prozentsatz von dem Gesamtverkauf abzuziehen bzw.

aufzuschlagen. Der Gesamtbetrag der % Tasten wird im Finanzbericht

aufgezeichnet.

Die Tasten (-/+)1 und (-/+)2 werden verwendet, um einen Betrag von der

Zwischensumme abzuziehen oder aufzuschlagen.

**PLU** (Price-Look-Up-Funktion) wird benötigt um die Festpreise und Texte für

bis zu 1000 Artikel aufzurufen.

Die Taste **PLU PREIS** wird benutzt, um PLUs mit freier Preiseingabe

registrieren zu können.

Mit der Taste X/ZEIT werden die Mengen für die Multiplikation für

Warengruppen oder Retouren(-) eingegeben. Verbleibende Speicherkapazität für EJ anzeigen.

Mit der BED. # Taste melden Sie die Bediener AN & AB.

Die Taste **STORNO** wird zum Löschen falscher Eingaben verwendet. Die Gesamtanzahl der Stornovorgänge wird im Finanzbericht aufgezeichnet

Mit der Taste **SOFORT STORNO** können Sie falsche Eingaben sofort stornieren.

Die Taste **#/KV** wird als Taste für KEIN VERKAUF (Eingabe von nicht rechnenden Nummern, z.B. Rechnungsnummern) bzw. zum Öffnen der Kassenlade verwendet

Die Taste **WG** (Warengruppe 1 bis 20) wird verwendet, um Warengruppen auszuwählen, die mit einem vorprogrammierten Steuersatz versehen sind.

Die Taste **WG EBENE** schaltet die zweite Ebene der Warengruppen (WG 21 - WG 40) ein.

#### **BEDIENER AN/ABMELDUNG**

Die Kasse bietet zwei Möglichkeiten der Bedieneranmeldung:

- 1. Anmeldung mit **BED.#** ohne Geheimcode.
- 2. Anmeldung mit **BED.#** und zusätzlichem Geheimcode.

Mit den Systemoptionen 8, 9 und 10 können Sie die Methode der Bedieneranmeldung auswählen (Voreingestellt ist Version 1, Anmeldung mit **BED.#** ohne Geheimcode).

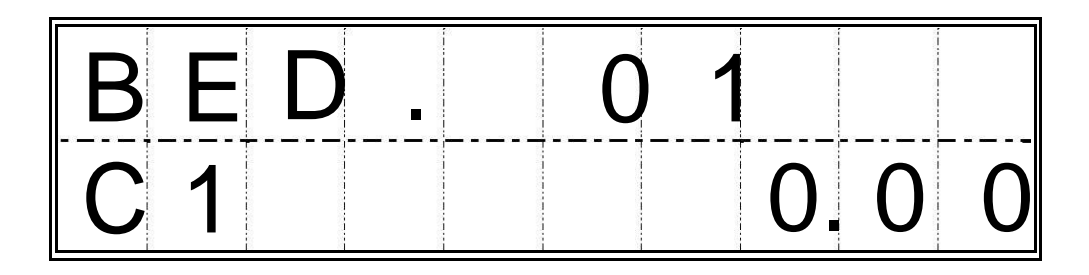

Bedieneranmeldung über Nummer:

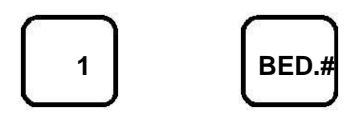

Bedieneranmeldung über Nummer und Geheimcode:

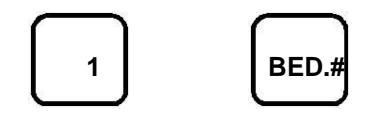

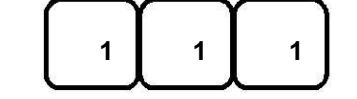

SCHECK

Bedienerabmeldung:

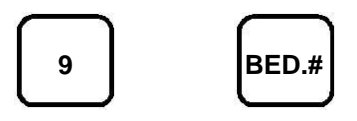

Jeder Bediener kann sich mit der Ziffer 9 und der **BED.#** Taste von der Kasse abmelden. Damit wird die Kasse, sollte ein Geheimcode pro Bediener vergeben sein, für eine Fremdnutzung gesperrt. Erst wenn sich der nächste Bediener anmeldet, kann weiter registriert werden.

#### PROGRAMMIERUNG

Alle Programmierungen werden grundsätzlich in der Schlüsselposition **PRG** durchgeführt. Nach jeder Programmierung wird automatisch ein Kontrollausdruck ausgeführt. Mit dem Ausdruck wird die Programmierung bestätigt und Sie können die nächste Programmierung vornehmen oder die Schlüsselposition in **REG** (**R1** oder **R2**) drehen und weiter registrieren.

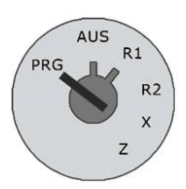

#### DATUM PROGRAMMIEREN

Die Datumseingabe erfolgt im Format **TAG/MONAT/JAHR**. Anschließend muss die Taste **#/KV** gedrückt werden.

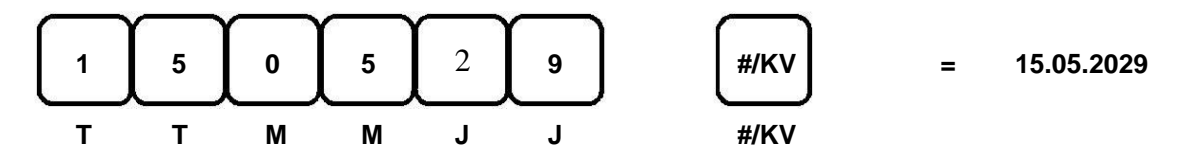

Nach dem bestätigen mit der**#/KV** Taste wird ein Kontrolldruck ausgeführt. Auf diesem sehen Sie dann das programmierte Datum **(15.05.2019)**.

Um das Datum auf dem Display zu kontrollieren, drücken Sie im **REG** (**R1** oder **R2**) Modus die Taste **X/ZEIT**.

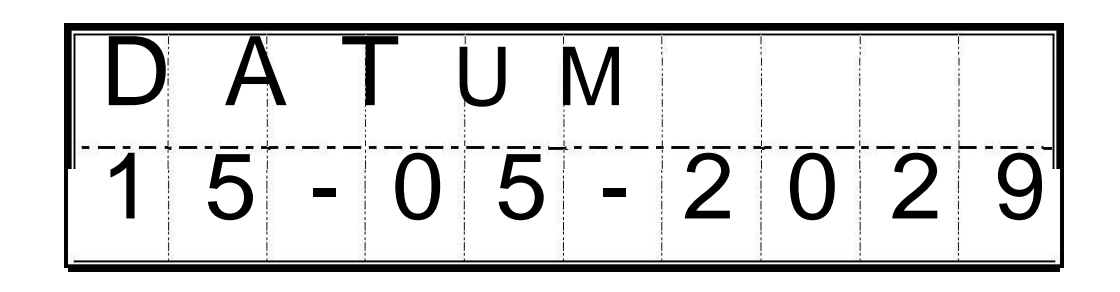

Für die Eingabe des Datums stehen folgende Zahlenwerte zur Verfügung:

| • | TAG | : | 01-31 |
|---|-----|---|-------|
|   |     |   |       |

- MONAT : 01-12
- JAHR : 00-99 (2000-2099)

#### UHRZEIT PROGRAMMIEREN

Die Uhrzeit wird 5-stellig eingegeben. Die erste Ziffer unterscheiden zwischen Winter und Sommer Zeit (Ziffer 0 für Winter Zeit) (Ziffer 1 für Sommer Zeit) Anschließend muss die Taste X/ZEIT gedrückt werden.

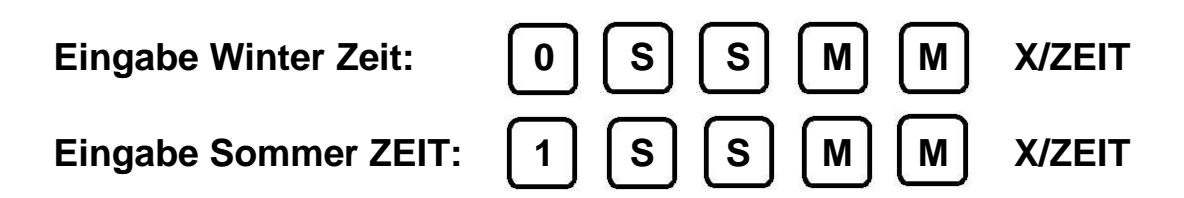

Nach dem Bestätigen mit der X/ZEIT Taste wird ein Kontrolldruck ausgeführt. Auf diesem sehen Sie dann die programmierte Uhrzeit (15:23 Uhr).

Um die Uhrzeit auf dem Display zu kontrollieren, drücken Sie im **REG** (R1 oder R2) Modus die Taste **X/ZEIT** 2-mal.

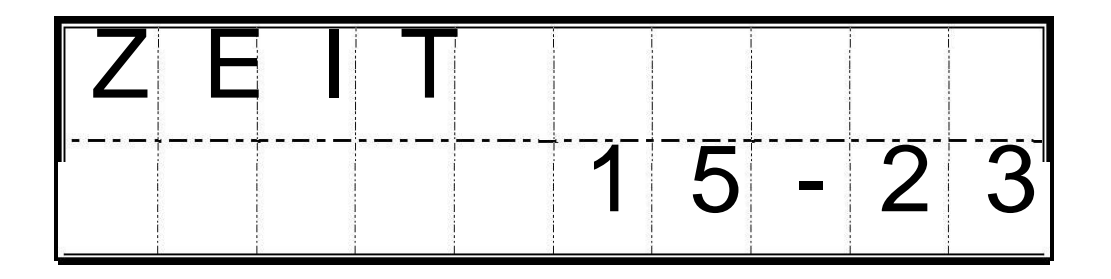

Für die Eingabe der Zeit stehen folgende Zahlenwerte zur Verfügung:

- **STUNDE** : 0-23
- MINUTE : 00-59

#### 1% & 2% TASTEN PROGRAMMIERUNG

Für die Prozenttastenprogrammierung stehen 2 Tasten zur Verfügung (**1%** und **2%**), diese können mit einer Rate (Wert im 4 stelligen Bereich) belegt werden.

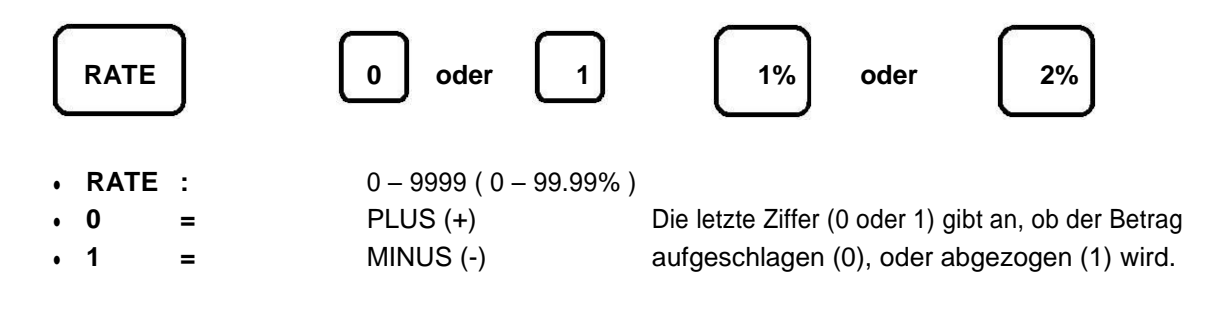

#### **BEISPIELE:**

1. Auf die %1 Taste soll ein Aufschlag von +10% programmiert werden.

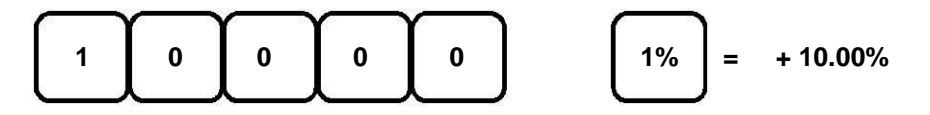

2. Auf die %2 Taste soll ein Abschlag von -20% programmiert werden.

| $\frown$  | $\frown$  | $\frown$ | $\frown$  | $\square$ | Y 3 | $\frown$  |   |          |
|-----------|-----------|----------|-----------|-----------|-----|-----------|---|----------|
| 2         | 0         | 0        | 0         | 1         |     | 2%        | = | - 20.00% |
| $\square$ | $\square$ |          | $\square$ | $\square$ | i i | $\square$ |   |          |

Zur Kontrolle wird der jeweils programmierte Wert ausgedruckt.

#### (-/+)1 & (-/+)2 TASTEN PROGRAMMIERUNG

Für die Programmierung stehen 2 Tasten zur Verfügung (-/+)1 & (-/+)2, diese können mit einem Betrag im max. 7 stelligen Bereich belegt werden.

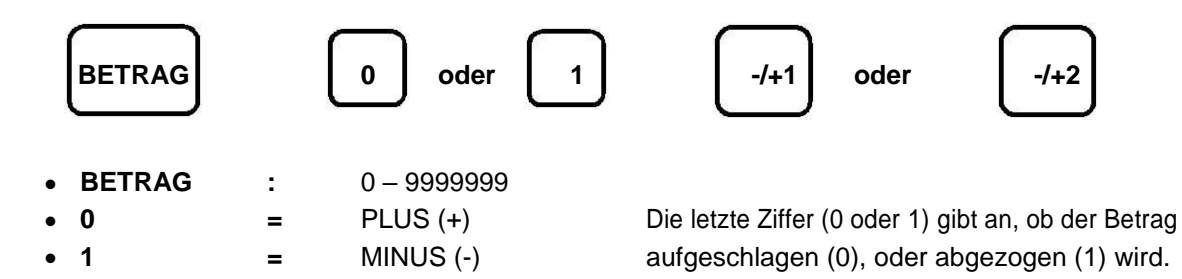

#### **BEISPIELE:**

1. Auf die -/+1 Taste soll ein Aufschlag von +10 € programmiert werden.

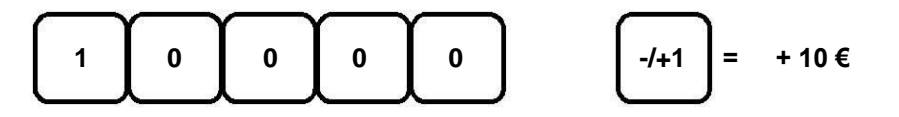

2. Auf die -/+2 Taste soll ein Abschlag von -20 € programmiert werden.

| $\begin{array}{c c c c c c c c c c c c c c c c c c c $ | $\square$ | $\square$ | $\square$ | $\square$ | $\square$ | $\frown$ | 1 |        |
|--------------------------------------------------------|-----------|-----------|-----------|-----------|-----------|----------|---|--------|
|                                                        | 2         | 0         | 0         | 0         | 1         | -/+2     | = | - 20 € |

Zur Kontrolle wird der jeweils programmierte Wert ausgedruckt.

#### STEUER 1-4 PROGRAMMIEREN

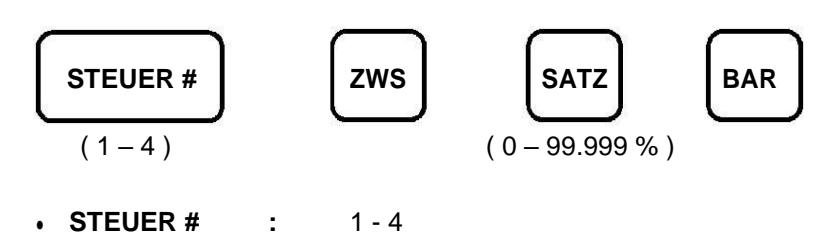

• SATZ : 0 – 99999 (0 - 99.999%)

STEUERSÄTZE SIND VOR PROGRAMMIERT UND SOLLTEN BITTE NICHT VERÄNDERT WERDEN.

- 1. STEUER 1 = 19 %inkl. MWST (STANDARD Hinweis für DSFIN-VK)
- 2. STEUER 2 = 7% inkl. MWST (LOWERED Hinweis für DSFIN-VK)
- 3. STEUER 3 = 10,7 % inkl. MWST (AVERAGEOTHER Hinweis für DSFIN-VK)
- 4. STEUER 4 = 5,5 % inkl. MWST (AVERAGE Hinweis für DSFIN-VK)
- 5. STEUER 0 = 0 % NON TAX dieser Steuersatz kann nicht umprogrammiert werden

BEISPIEL ZUR UMPROGRAMMIERUNG VOM STEUERSATZ

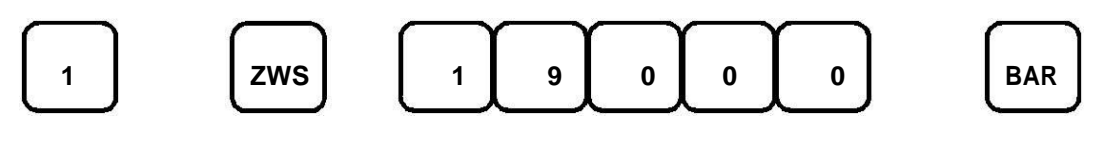

Ein Kontrollausdruck wird anschließend durchgeführt: MWST SATZ1 19.000S1

#### WÄHRUNG PROGRAMMIEREN

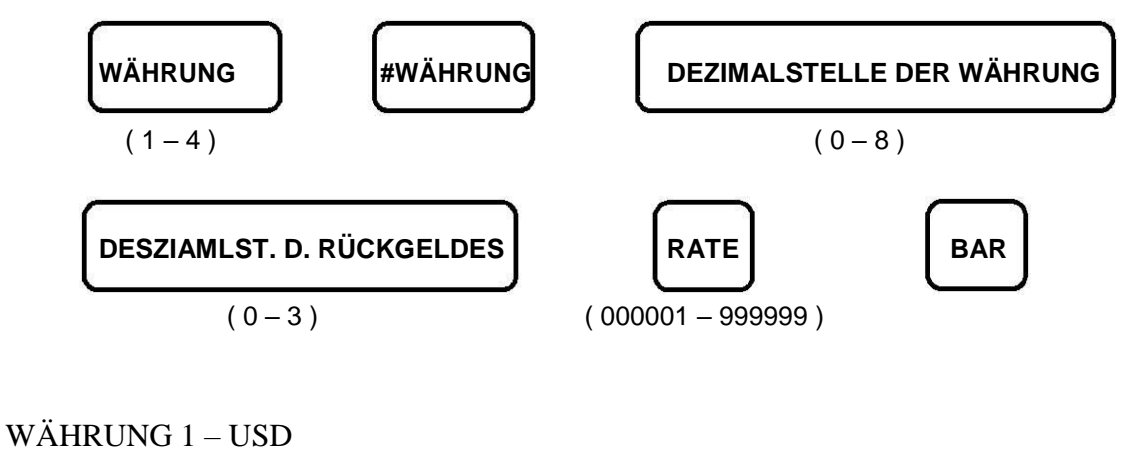

WÄHRUNG 2 – DKK WÄHRUNG 3 – CHF

WÄHRUNG 4 – EUR

(WÄHRUNG#) – (WÄHRUNG) – (DEZIMALST. D. WÄH.) – (DEZIMALST. D. RÜCK.) – (RATE) – (BAR)

| • | WÄHRUNG #                     | : | 1 – 4 |
|---|-------------------------------|---|-------|
| • | DEZIMALSTELLEN DER WÄHRUNG    | : | 0 – 8 |
| • | DEZIMALSTELLEN DES RÜCKGELDES | : | 0 – 3 |

• RATE : 000001 – 999999

**BEISPIEL:** 

Währung# 1 mit der Rate = 2.5

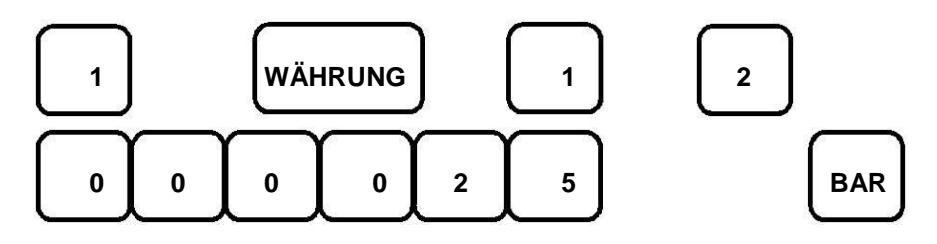

Ein Kontrollausdruck wird anschließend durchgeführt:

1 EXP.1 DP.2 000025

#### Z MODUS - PASSWORT PROGRAMMIERUNG

Sie haben die Möglichkeit den Abruf der **Z-Berichte** durch ein Passwort zu schützen. Im Lieferzustand ist kein Passwort (0000) eingerichtet und somit kein Schutz gewährleistet.

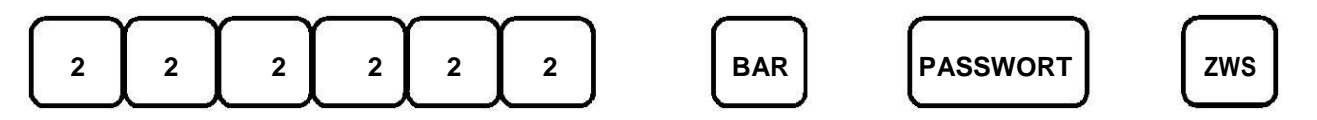

(222222) - (BAR-TOTAL) - (PASSWORT) - (ZWS)

• PASSWORT: 0000 – 9999 (0000 – Kein Passwort, kein Schutz)

#### **BEISPIEL:**

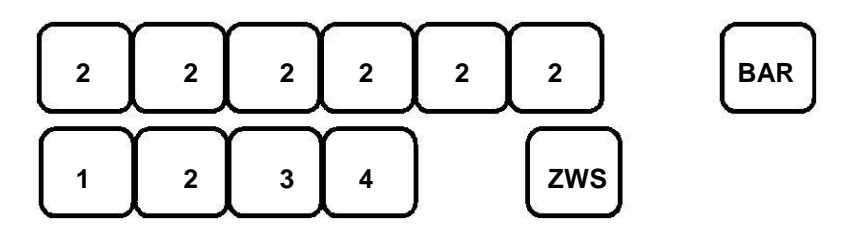

Ein Kontrollausdruck wird anschließend durchgeführt: 1234

#### BEDIENERGEHEIMCODE PROGRAMMIERUNG

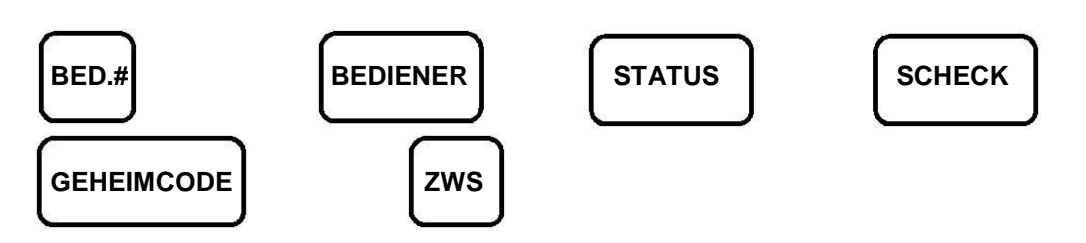

(BED.#) - (BEDIENER) - (STATUS) - (SCHECK) - (GEHEIMCODE) - (ZWS)

- BEDIENER # : 1 8
   STATUS : 0 1
   0 = Normaler Bediener
- **GEHEIMCODE** : 000 999 (000 = Kein Passwort)

**BEISPIEL:** 

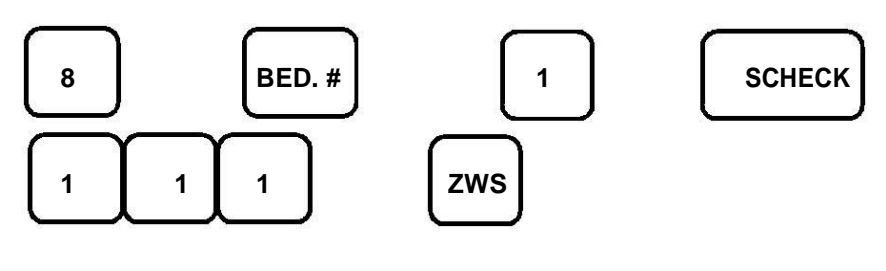

Ein Kontrollausdruck wird anschließend durchgeführt: BED. 8 111

#### WARENGRUPPEN PROGRAMMIERUNG

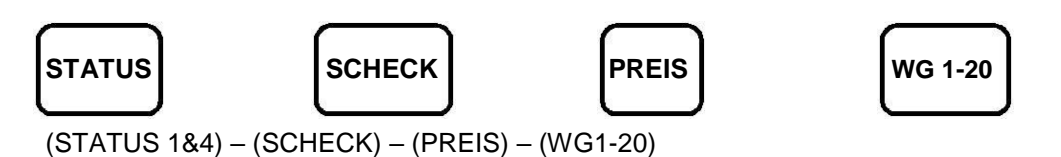

oder

(STATUS 1&4) - (SCHECK) - (PREIS) - (WG EBENE) - (WG21-40)

- Der Status wird 5-stellig eingegeben!
- **Preis**: 0 99999999 (0 99999999)
- Wird kein Festpreis gewünscht, muss die Ziffer **0** eingegeben werden.
- Über die WG EBENE Taste wechseln Sie zu der 2. Ebene mit weiteren Warengruppen.

| Erste Stelle : Warengruppen – Typ1   | Zweite Stelle : Steuerzuordnung | _ |
|--------------------------------------|---------------------------------|---|
|                                      |                                 |   |
| STATUS 1: 0-3                        | <b>STATUS 2</b> : 0-4           |   |
|                                      |                                 |   |
|                                      | 0 = SIEUER 0                    |   |
| 0 = Positive Aufrechnungswarengruppe | 1 = STEUER 1                    |   |
| 1 = Positive Einzelbonwarengruppe    | 2 = STEUER 2                    |   |
| 2 = Negative Aufrechnungswarengruppe | 3 = STEUER 3                    |   |
| 3 = Negative Einzelbonwarengruppe    | 4 = STEUER 4                    |   |
|                                      |                                 |   |
|                                      |                                 |   |

| Dritte Stelle : WG – HALO                                                                                  | Vierte Stelle :WG - LALO                                                                                   |  |
|----------------------------------------------------------------------------------------------------|----------------------------------------------------------------------------------------------------|--|
| <b>STATUS 3</b> : 0-7                                                                                      | <b>STATUS 4</b> : 0-7                                                                                      |  |
| 0 = kein Limit<br>1 = 0-9 eine Stelle Limit<br>2 = 0-99 zwei Stellen Limit<br>3 = 0-999 drei Stellen Limit | $0 = \text{kein Limit} \\ 1 = 1 - 99999999 \\ 2 = 2 - 99999999 \\ 3 = 3 - 9999999999999999999999999999999$ |  |

# Fünfte Stelle : WG – Typ2 STATUS 5 : 0-3 0 = Normal 1 = Coupon 2 = Deposit 3 = Agency

#### **BEISPIEL:**

- Typ 1 = 0
   Steuer = 1
   Preis = 100 (1,00 €)
   Halo = 3 stellen
- Lalo = 3 stellen
- **Type 2** = 0

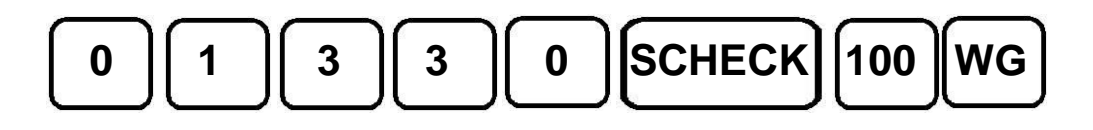

#### ARTIKELPREIS (PLU) PROGRAMMIERUNG

In diesem Abschnitt wird Ihnen gezeigt, wie Sie einen Artikelpreis innerhalb einer Warengruppe anlegen.

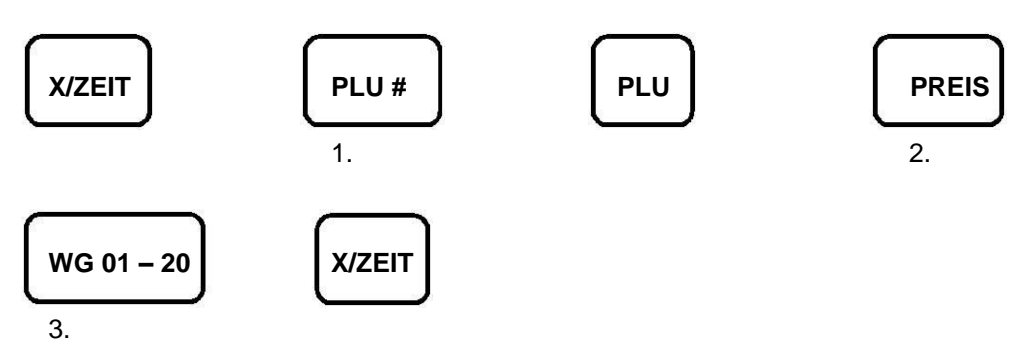

- 1. Eingabe der gewünschten Artikel Nr.
- 2. PLU Festpreis eingeben, wird kein Festpreis gewünscht, muss die Ziffer **0** eingeben werden.
- 3. Drücken Sie die WG Taste, in die der Artikelumsatz einfließen soll.

(X/ZEIT) – (PLU#) – (PLU) – (PREIS) – (WG EBENE) – (WG21-40) – (X/ZEIT)

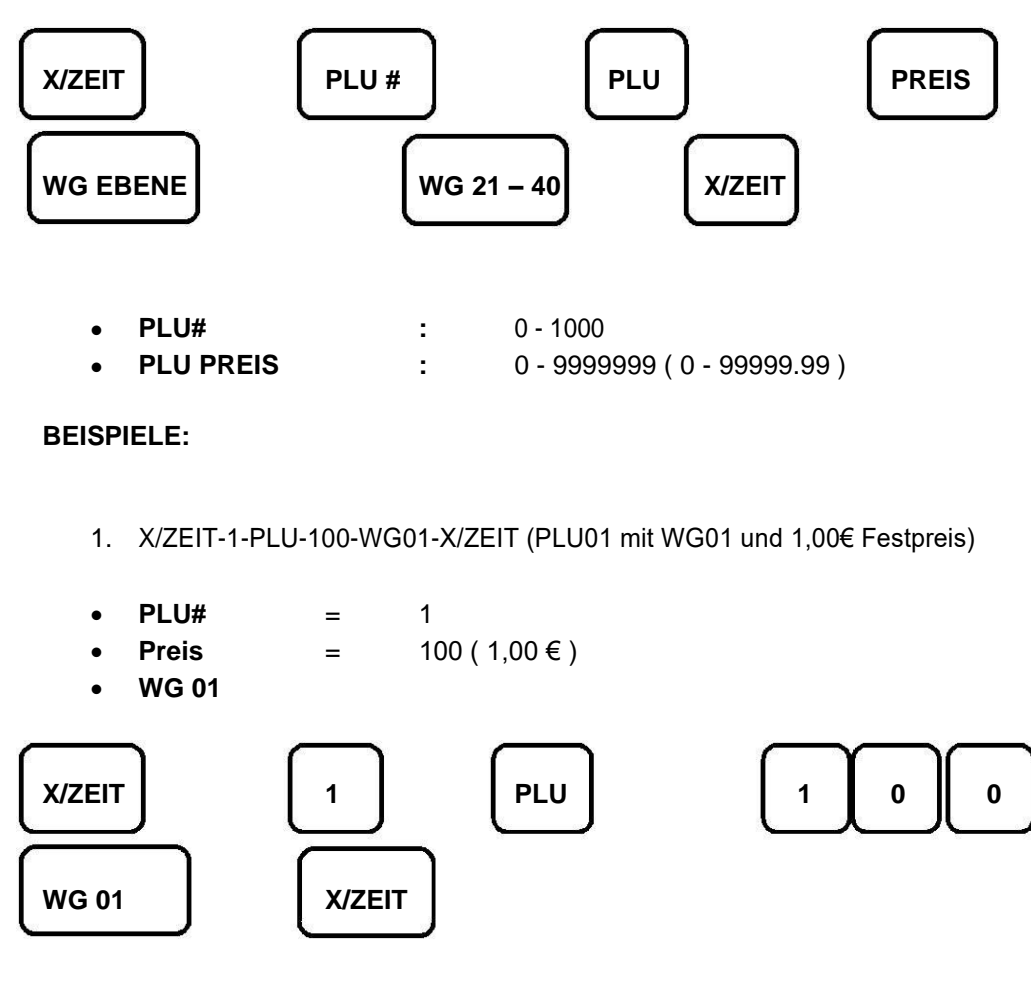

Ein Kontrollausdruck wird anschließend durchgeführt: PLU0001 LW.01 1.00
2. X/ZEIT-40-PLU-400-WG EBENE-WG40-X/ZEIT (PLU40 mit WG40 und 4,00€ Festpreis)

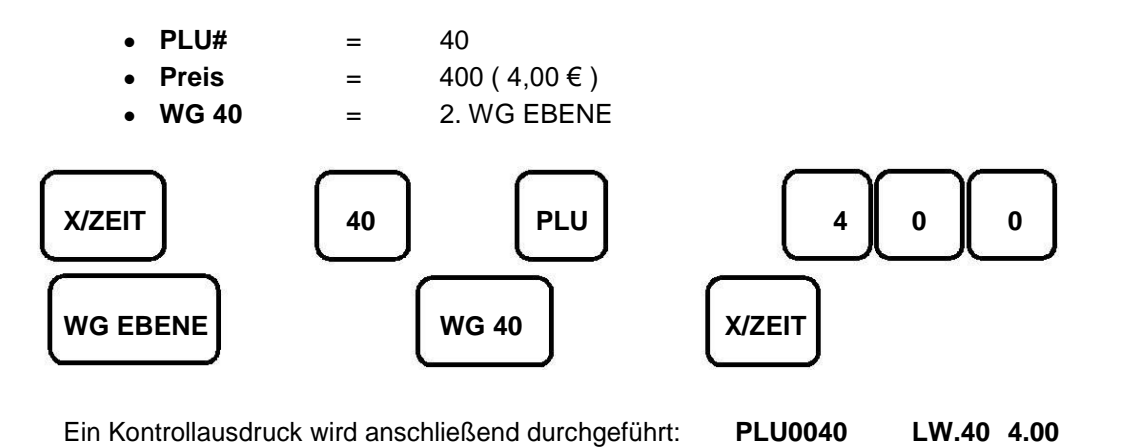

# PLU LÖSCHEN

Um den programmierten Wert eines PLUs wieder auf 0 zu setzen, führen Sie die Schritte der Programmierung erneut durch, jedoch ohne die Angabe eines Betrages. Damit hat der **PLU** wieder den Wert **0**.

## WICHTIGER HINWEIS:

Sie können die PLUs nur löschen, wenn Sie vorher eine Finanzbericht Z1 und eine Z1 PLU Bericht ausgedruckt haben.

BEISPIEL: Löschen des Wertes von PLU# 001

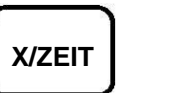

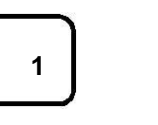

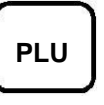

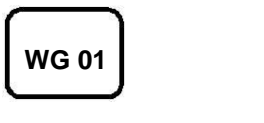

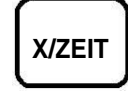

Ein Kontrollausdruck wird anschließend durchgeführt:

PLU0001 LW. -

# SYSTEMOPTIONEN

Eingabe der Optionen wie folgt:

| HINWEIS:Fettgedruckten Felder sind Werkseinstellungen!<br>*Systemoptionen: 1 – 90 *Status: 0 – 9StatusOptions #BeschreibungStatus1Datum: Displayanzeige und Druckformat0 = TT – MM – JJ<br>1 = MM – TT – JJ2Zeit: Displayanzeige und Druckformat0 = 24 STD<br>1 = 12 STD3Dezimalpunkt Position0 = X<br>1 = X.X<br>2 = X XX |
|----------------------------------------------------------------------------------------------------|
| HINWEIS:Fettgedruckten Felder sind Werkseinstellungen!<br>*Systemoptionen: 1 – 90 *Status: 0 – 9Options #BeschreibungStatus1Datum: Displayanzeige und Druckformat0 = TT – MM – JJ<br>1 = MM – TT – JJ2Zeit: Displayanzeige und Druckformat0 = 24 STD<br>1 = 12 STD3Dezimalpunkt Position0 = X<br>1 = X.X<br>2 = X XX       |
| Options #BeschreibungStatus1Datum: Displayanzeige und Druckformat $0 = TT - MM - JJ$<br>$1 = MM - TT - JJ$ 2Zeit: Displayanzeige und Druckformat $0 = 24$ STD<br>$1 = 12$ STD3Dezimalpunkt Position $0 = X$<br>$1 = X.X2 = X XY$                                                                                           |
| 1       Datum: Displayanzeige und Druckformat       0 = TT - MM - JJ         2       Zeit: Displayanzeige und Druckformat       0 = 24 STD         3       Dezimalpunkt Position       0 = X         1 = X.X       2 = X XX                                                                                                |
| <ul> <li>Zeit: Displayanzeige und Druckformat</li> <li>Dezimalpunkt Position</li> <li>Dezimalpunkt Position</li> <li>Dezimalpunkt Position</li> </ul>                                                                                                    |
| 3         Dezimalpunkt Position         0 = X           1 = X.X         2 = X XX                                                                                                    |
| 3 = X.XXX                                                                                                    |
| 4 Elektronisches Journal aktiv 0 = Dynamisch (Immer<br>fortlaufend )                                                                                                    |
| (INTERNES EJ 3000 ZEILEN) 1 = Standard                                                                                                    |
| 5 Elektronisches Journal Option 0 = Nur die Abschluss<br>Bons                                                                                                    |
| (INTERNES EJ 3000 ZEILEN) 1 = Komplette Registrierung<br>speichern                                                                                                    |
| <ul> <li>Warnung, wenn die 3000 EJ Zeilen fast voll sind.</li> <li>Am</li> <li>0 = Kein Warnton<br/>1 = Mit Warnton (ab 2300<br/>Zeilen)</li> </ul>                                                                                                    |
| <ul> <li>Warnung, wenn die 3000 EJ Zeilen fast voll sind.</li> <li>Am</li> <li><b>0 = Kein Warnton</b><br/>1 = Mit Warnton (ab 2300<br/>Zeilen)</li> </ul>                                                                                                    |
| 8 Bedienersystem aktivieren 0 = Inaktiv<br>1 - Aktiv                                                                                                    |
| 9 Bedienergeheimcode Abfrage aktivieren 0 = Ohne Geheimcode<br>1 = Mit Geheimcode                                                                                                    |

| 10 | Bedieneranmeldung nach jedem BON                | <b>0 = Bediener bleibt</b><br><b>angemeldet</b><br>1 = Bediener wird automatisch<br>Abgemeldet                                                  |
|----|-------------------------------------------------|----------------------------------------------------------------------------------------------------|
| 11 | Nullverkäufe aktivieren                         | <b>0 = Aktiv</b><br>1 = Inaktiv                                                                                                    |
| 12 | Steuerart                                       | 0 = Keine<br>1 = Exklusiv<br><b>2 = Inklusiv ( MWST )</b>                                                                                       |
| 13 | Standardrundung                                 | 0 = Immer abrunden<br><b>1 = 5/4 Kaufm. Rundung</b><br>2 = Immer aufrunden                                                                      |
| 14 | Europäische Rundung                             | <b>0 = Standard Deutschland</b><br>1 = Schweizer Rundung<br>2 = Dänische Rundung                                                                |
| 15 | Der Fremdwährungsfaktor wird:                   | <b>0 = Dividiert</b><br>1 = Multipliziert                                                                                                    |
| 16 | Mehrfacher nachträglicher BON erlaubt           | <b>0 = Aktiv</b><br>1 = Inaktiv                                                                                                    |
| 17 | Lade öffnen beim Drücken der Taste #/KV         | <b>0 = Aktiv ( Lade öffnen )</b><br>1 = Inaktiv ( Lade wird nicht                                                                               |
| 19 | Nullunterdrückung für den Z1 & Z2 Finanzbericht | <b>0 = Aktiv</b><br>1 = Inaktiv                                                                                                    |
| 23 | Zeilenzwischenraum auf dem BON                  | 0 = 0.50mm<br>1 = 0.75mm<br>2 = 1.00mm<br><b>3 = 1.25mm</b><br>4 = 1.50mm<br>5 = 1.75mm<br>6 = 2.00mm<br>7 = 2.25mm<br>8 = 2.50mm<br>9 = 2.75mm |
| 24 | Schriftgröße auf dem BON                        | <b>0 = Normale Schrift</b><br>1 = Kleine Schrift                                                                                                |
| 25 | Ausdruck des Elektronischen Journals            | 0 = Normale Schrift<br>1 = Kleine Schrift                                                                                                    |
| 30 | Datum Druck auf BON                             | <b>0 = Aktiv</b><br>1 = Inaktiv                                                                                                    |
| 31 | Uhrzeit Druck auf BON                           | <b>0 = Aktiv</b><br>1 = Inaktiv                                                                                                    |

| Bedienun | gs- & Programmieranleitung                           | ECR - 120                                      |
|----------|------------------------------------------------------|------------------------------------------------|
| 33       | Druck der Zwischensumme auf BON bei<br>Bestätigung   | <b>0 = Aktiv</b><br>1 = Inaktiv                |
| 34       | Steuersymbol Ausdruck hinter dem Betrag auf dem      | <b>0 = Aktiv</b><br>1 = Inaktiv                |
| 35       | Steuerbetrag wird gedruckt                           | <b>0 = Nach BAR TOTAL</b><br>1 = Vor BAR TOTAL |
| 36       | Steuerbetrag Einzeldruck auf BON                     | <b>0 = Aktiv</b><br>1 = Inaktiv                |
| 37       | Druck der Steuerbeträge Totale zusätzlich auf<br>dem | 0 = Aktiv<br><b>1 = Inaktiv</b>                |
| 38       | Druck der einzelnen Bruttosummen auf dem<br>BON      | <b>0 = Aktiv</b><br>1 = Inaktiv                |
| 39       | Zusätzlicher Druck der gesamten Bruttosumme<br>auf   | 0 = Aktiv<br><b>1 = Inaktiv</b>                |
| 40       | Druck der einzelnen Nettosummen auf dem BON          | <b>0 = Aktiv</b><br>1 = Inaktiv                |

| 41 | Zusätzlicher Druck der gesamten Nettosumme<br>auf    | 0 = Aktiv<br><b>1 = Inaktiv</b> |  |
|----|------------------------------------------------------|---------------------------------|--|
| 42 | BON Druck der Funktion Lade Öffnen (#/KV)            | <b>0 = Aktiv</b><br>1 = Inaktiv |  |
| 43 | X & Z Berichte mit Klischeetext oben                 | <b>0 = Aktiv</b><br>1 = Inaktiv |  |
| 44 | Druck der Z1 & Z2 Zähler im Bericht                  | <b>0 = Aktiv</b><br>1 = Inaktiv |  |
| 45 | Druck Grand Total im Z1 & Z2 Bericht                 | <b>0 = Aktiv</b><br>1 = Inaktiv |  |
| 46 | Druck der Zähler für die Zahlarten in den Berichten. | <b>0 = Aktiv</b><br>1 = Inaktiv |  |
| 48 | Druck Storno Total im Z1 & Z2 Bericht                | <b>0 = Aktiv</b><br>1 = Inaktiv |  |
| 49 | Druck Rücknahme im Z1 & Z2 Bericht                   | <b>0 = Aktiv</b><br>1 = Inaktiv |  |

| 51 | Druck des grafischen Logos auf BON (<br>BONKOPF)                   | 0 = Inaktiv            |
|----|--------------------------------------------------------------------|------------------------|
|    |                                                                    | 1 = Aktiv              |
| 90 | Sprachauswahl<br>Bitte beachten Sie, dass bei Auswahl der Sprache  | 0 = Englisch           |
|    | die Kasse gelöscht wird.                                           | 1 = Deutsch            |
| 91 | Speicheraufteilung<br>Bitte beachten Sie, dass bei Auswahl von der | 0 = 0 PLU & 4200 EJ    |
|    | Speicheraufteilung die Kasse gelöscht wird.                        | 1 = 200 PLU & 3900 EJ  |
|    |                                                                    | 2 = 500 PLU & 3600 EJ  |
|    |                                                                    | 3 = 1000 PLU & 3000 EJ |

# **HINWEISE ZU SYSTEMOPTIONEN**

Wenn Sie ohne Bedienersystem arbeiten, müssen Sie keine AN /

#### NOTIZ 1: ABMELDUNG

vornehmen. Der Bedienername wird auf dem BON nicht ausgedruckt. Die Bediener-

berichte sind aber verfügbar.

Europäische NOTIZ 2: Rundung:

> Schweizer Rundung: 0.01 - 0.02 = 0.00 0.03 - 0.07 = 0.05 0.08 - 0.09 = 0.10

> Dänische Rundung: 0.00 – 0.24 = 0.00 0.25 – 0.74 = 0.05 0.75 – 0.99 = 1.00

## **TEXT PROGRAMMIERUNG**

Stellen Sie den Schlüssel auf die **PRG** Position. Mit der **#/KV** Taste können Sie zwischen den unterschiedlichen Programmmodi wechseln.

Zum Durchblättern der einzelnen Positionen, z.B. der PLUs, drücken Sie bitte die Taste **WG01 (+)** um von PLU0001 auf PLU0002 zu springen. Mit der Taste **WG02 (-)** springen Sie wieder einen Schritt zurück, auf PLU0001.

# **HINWEIS:** Mit der **BAR** Taste können Sie die Programmierung jederzeit abbrechen und von neuem beginnen.

| <ul> <li>PLU</li> <li>DP</li> <li>CL</li> <li>FC</li> <li>PY</li> <li>HD</li> <li>FT</li> </ul> | PLU-TEXT<br>WARENGRUPPENTEXT<br>BEDIENERTEXT<br>WÄRHUNGSTEXT<br>ZAHLARTENTEXT<br>KLISCHEETEXT OBEN<br>KLISCHEETEXT UNTEN |                          |
|-------------------------------------------------------------------------------------------------|----------------------------------------------------------------------------------------------------|--------------------------|
|                                                                                                 | 0                                                                                                    | PRG – MODUS              |
| 1x #/KV                                                                                         | PLU0001                                                                                                    | PLU-TEXT PROGRAMMIERUNG  |
| 2x #/KV                                                                                         | DP01                                                                                                    | WG-TEXT PROGRAMMIERUNG   |
| 3x #/KV                                                                                         | CL1                                                                                                    | BEDTEXT PROGRAMMIERUNG   |
| 4x #/KV                                                                                         | FC1                                                                                                    | WÄHRUNGSTEXT PROG.       |
| 5x #/KV                                                                                         | PY1                                                                                                    | ZAHLARTENTEXT PROG.      |
| 6x #/KV                                                                                         | HD1                                                                                                    | KLISCHEETEXT OBEN PROG.  |
| 7x #/KV                                                                                         | FT1                                                                                                    | KLISCHEETEXT UNTEN PROG. |

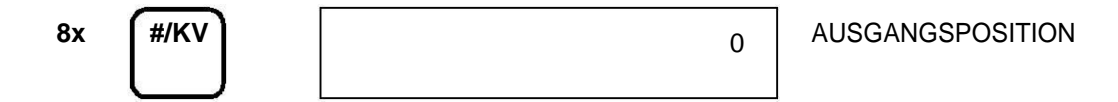

BEISPIEL: Im PRG Modus führen Sie folgende Schritte durch:

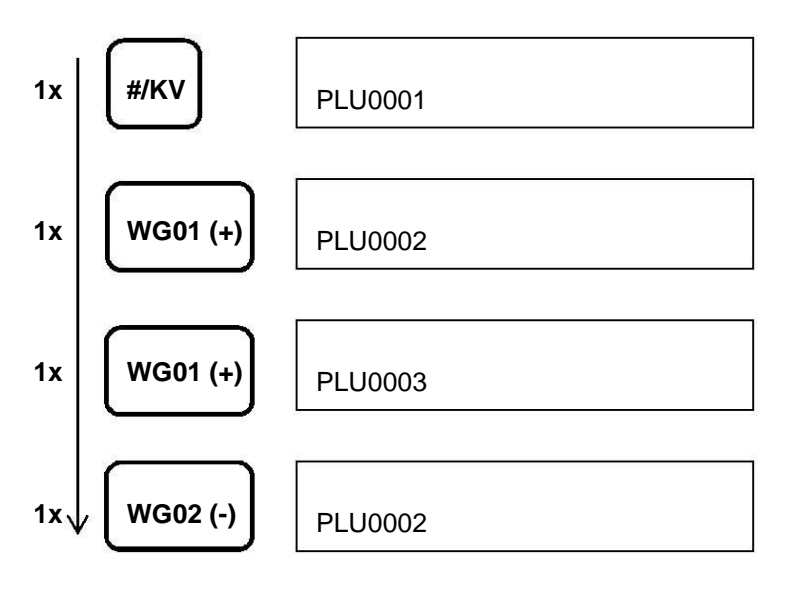

# EINGABELISTE DER AUSWÄHLBAREN ALPHAZEICHEN:

In dieser Tabelle sehen Sie alle verfügbaren Zeichen für die Beschriftung/Benennung Ihrer **PLUs**, **WARENGRUPPEN**, **BEDIENER**, **WÄHRUNG**, **ZAHLARTEN** sowie dem **KLISCHEETEXT** (OBEN u. UNTEN).

Die Eingabe erfolgt wie folgt:

- Wählen Sie das gewünschte Zeichen in der Tabelle aus.
- Anschließend drücken Sie die Ziffer der dazugehörigen Zeile so oft, bis das gewünscht Zeichen erscheint.
- Nach dem letzten Zeichen springt die Auswahl wieder auf das Erste zurück.
- Sie speichern Ihre Eingaben mit der SCHECK Taste.

BEISPIEL: Für ein kleines v drücken Sie die 2 genau 6-mal.

**HINWEIS:** Mit der **BAR** Taste können Sie die Programmierung jederzeit abbrechen und von neuem beginnen.

| AUSW-         |   |   |   |    |    |   |   |   |   |   |   |   |   |               |   |   |   |   |   |   |            |    |   |   |   |    |   |   |
|---------------|---|---|---|----|----|---|---|---|---|---|---|---|---|---------------|---|---|---|---|---|---|------------|----|---|---|---|----|---|---|
| AHL<br>ZIFFER | 1 | 2 | 3 | 4  | 5  | 6 | 7 | 8 | 9 | 0 | 1 | 2 | 3 | 4             | 5 | 6 | 7 | 8 | 9 | 0 | 1          | 23 | 4 | 5 | 6 | 78 |   |   |
| 00            | 0 | ! | " | #  | \$ | % | & | ' | ( | ) | * | + | , | -             | • | / | : | ; | < | = | >          | ?  |   |   |   |    |   |   |
| 1             | Ρ | Q | R | S  | р  | q | r | S | 1 | Ş | Ś | Ş | р | Ş             | Ś |   |   |   |   |   |            |    |   |   |   |    |   |   |
| 2             | Т | U | V | t  | u  | V | 2 | Ú | Ű | Ů | Ù | Û | Ü | ů             | ü | ű | û | ù | ú |   |            |    |   |   |   |    |   |   |
| 3             | W | Х | Υ | Ζ  | W  | Х | У | Ζ | 3 | Ý | Ź | Z | ź | Z             |   |   |   |   |   |   |            |    |   |   |   |    |   |   |
| 4             | G | Н | Ι | g  | h  | i | 4 | G | Ġ | Ì | I | Î | Ï | g             | í | ì |   |   |   |   |            |    |   |   |   |    |   |   |
| 5             | J | Κ | L | j  | k  | Ι | 5 | Ł | ł |   |   |   |   |               |   |   |   |   |   |   |            |    |   |   |   |    |   |   |
| 6             | Μ | Ν | 0 | m  | n  | 0 | 6 | Ń | Ñ | Ó | Ő | Ō | Ó | Ô             | Ö | ñ | ń | ó | Ő | ō | <b>ó</b> ô | ö  | ò |   |   |    |   |   |
| 7             | 7 | @ | [ | 11 |    | ^ | _ | { | 1 | } | ~ | i | § | $\rightarrow$ | ← | Σ | Ø | Æ | Œ |   | i          | Ι  | Π | Ш | Г | L  | 1 | - |
| 8             | Α | В | С | а  | b  | С | 8 | Á | Α | Ą | Å | À | Â | Ä             | ß | С | Ć | Ç | á | ą | à          | â  | ä | С | Ć |    |   |   |
| 9             | D | Ε | F | d  | е  | f | 9 | Ð | Ė | Ę | É | È | Ê | Ë             | ė | е | è | é | ê | ë |            |    |   |   |   |    |   |   |

# FUNKTIONSTASTEN FÜR DIE TEXTEINGABE:

| DW  | Fettschrift, die Taste muss vor jeder Texteingabe gedrückt wer |
|-----|----------------------------------------------------------------|
| SP  | Leerzeile                                                      |
| DEL | Letzte Eingabe löschen.                                        |
| ENT | Um den nächsten Buchstaben auf der Taste auszuwählen.          |
|     |                                                                |

## Maximale Anzahl der Zeichen:

| • PLU                                  | 12 Zeichen              |
|----------------------------------------|-------------------------|
| • WG                                   | 12 Zeichen              |
| Bediener                               | 12 Zeichen              |
| Währung                                | 10 Zeichen              |
| Zahlarten                              | 12 Zeichen              |
| Klischeetext oben                      | 24 Zeichen ( 6 Zeilen ) |
| <ul> <li>Klischeetext unten</li> </ul> | 24 Zeichen ( 4 Zeilen ) |

werden.

# PROGRAMMAUSDRUCK IN DER PRG POSITION

HINWEIS: Wenn Sie den Ausdruck stoppen möchten, müssen Sie die Taste BON VOR drücken.

#### WARENGRUPPEN AUSDRUCK

| Eingabe:      | 8 8 8                                                                     | 8 8                                                                  | 8 BAR                        |
|---------------|---------------------------------------------------------------------------|----------------------------------------------------------------------|------------------------------|
| BON BEISPIEL: |                                                                           |                                                                      |                              |
| WGR # 01 NAME | WGR 01<br><b>KAFFEE</b><br>WGR 02<br>WGR 03<br>WGR 03<br>WGR 04<br>WGR 04 | ST.0<br>1.00S1<br>ST.0<br>1.00S1<br>ST.0<br>1.11S2<br>ST.2<br>2.55S2 | STATUS<br>PREIS UND STEUER # |
|               | WGR 40<br>WGR 40                                                          | ST . 0<br>1 . 00S1                                                   |                              |

## PLU AUSDRUCK

| Eingabe:       | PLU Taste                                                                                              |                                                                                 |                   |
|----------------|----------------------------------------------------------------------------------------------------|---------------------------------------------------------------------------------|-------------------|
| BON BEISPIEL:  | PLU0001                                                                                                |                                                                                 |                   |
|                |                                                                                                    | LW.01                                                                           | WG # - VERLINKUNG |
| PLU # 001 NAME | KAFFEE<br>PLU 0002<br>PLU 0002<br>PLU 0003<br>PLU 0003<br>PLU 0004<br>PLU 0004<br>PLU 0005<br>PLU 0005 | <b>1.00</b><br>LW.02<br>1.50<br>LW.03<br>1.00<br>LW.04<br>1.20<br>LW.05<br>2.00 | PREIS             |

# SYSTEMOPTIONEN AUSDRUCKEN

|          | $\frown$ | $\frown$ | $\frown$ | $\frown$ | $\frown$ | $\frown$ | $\frown$ |  |
|----------|----------|----------|----------|----------|----------|----------|----------|--|
| Eingabe: | 9        | 9        | 9        | 9        | 9        | 9        | BAR      |  |
|          |          |          |          |          |          |          |          |  |

BON BEISPIEL:

| ZEIT10:32                    |                    | 06-06-2012 | DATUM               |
|------------------------------|--------------------|------------|---------------------|
| SYS OPT                      |                    | 01 – 0     |                     |
| SYS OPT                      |                    | 02 – 0     |                     |
| SYS OPT                      |                    | 03 – 2     |                     |
| SYS OPT                      |                    | 04 – 0     | SYSTEMOPTIONEN      |
| SYS OPT                      |                    | 05 – 0     |                     |
| SYS OPT                      |                    | 06 – 0     |                     |
|                              |                    |            |                     |
|                              |                    |            |                     |
| SYS OPT                      | I                  | 91 – 1     |                     |
| RABATT                       |                    | 0.00 % 1   | % SÄTZE             |
| RABATT                       |                    | 0 . 00 % 2 |                     |
| COUPON                       |                    | 0.00 1     |                     |
| COUPON                       |                    | 0.00 2     |                     |
| MWST SA                      | ΓZ1                | 19.000S1   |                     |
|                              | Γ <b>Ζ2</b><br>ΓΖ2 | 07.000S2   | STEUERSATZE         |
|                              | ΓΖ3<br>ΓΖΛ         | 00.00033   |                     |
| FW/1 EXP                     |                    | 000001     |                     |
| FWIEAF.UDP.2<br>FW2FXP ODP 2 |                    | 000001     |                     |
| FW3 EXP.                     | 0 DP . 2           | 000001     | WÄHRUNGEN           |
| FW4 EXP .                    | 0 DP . 2           | 000001     |                     |
| BAR                          | BAR                |            |                     |
| SCHECK                       | SCHE               | СК         | NAME DER TASTE      |
| KREDIT                       | KRED               | IT         |                     |
| KARTE                        | KART               | E          |                     |
| PASS.RE                      | CH                 | 0000       |                     |
| PASS.Z-E                     | BER                | 0000       | Z-BERICHTE PASSWORT |
| BED. 1                       | BED. 01            | 000        | BEDIENER            |
| BED. 2                       | BED. 02            | 000        |                     |
| BED. 3                       | BED. 03            | 000        |                     |
| BED. 4                       | BED. 04            | 000        |                     |
| BED. 5                       | BED. 05            | 000        |                     |
| BED. 6                       | BED. 06            | 000        |                     |
| BED. 7                       | BED. 07            | 000        |                     |
| BED. 8                       | BED. 08            | 000        |                     |

## SPEICHER LÖSCHEN

Zum Löschen der Kasse müssen Sie den Schlüssel in die " **AUS**" Position drehen und dann die "**LÖSCHEN**" Taste drücken bis im Display eine "**0**" angezeigt wird.

**HINWEIS:** Wenn Sie eine falsche Zahlenfolge eingeben, können Sie diese mit der LÖSCHEN Taste zurücksetzen und die Eingabe erneut tätigen.

# 3. KOMPLETTE UMSATZLÖSCHUNG (RESET C)

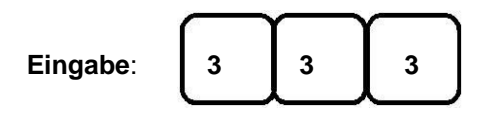

Es werden alle Berichte / Umsätze gelöscht.

#### **BON AUSDRUCK:**

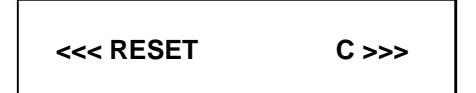

4. INITIALISIERUNG (RESET

D)

| Eingabe:  | 1   |   |    |  |
|-----------|-----|---|----|--|
| Elligabe. | Ľ', | Ľ | ĽJ |  |

Aktuell eingegebene Bondaten werden gelöscht. Es werden keine Programmdaten oder Umsätze gelöscht.

#### BON AUSDRUCK:

| <<< RESET | D >>> |
|-----------|-------|
| <<< RESET | D >>> |

#### SD-KARTEN BENUTZUNG

In diesem Abschnitt wird Ihnen die SD-Karten Nutzung ausführlich erläutert. Alle Einstellungen tätigen Sie bitte in der Schlüsselstellung **PRG**.

ACHTUNG: Formatieren Sie bitte zuerst die SD-Karte mit Hilfe der Kasse bevor Sie die Karte benutzen.

## A) PROGRAMMDATEN AUF DER SD-KARTE SPEICHERN ODER VON DER SD-KARTE LADEN

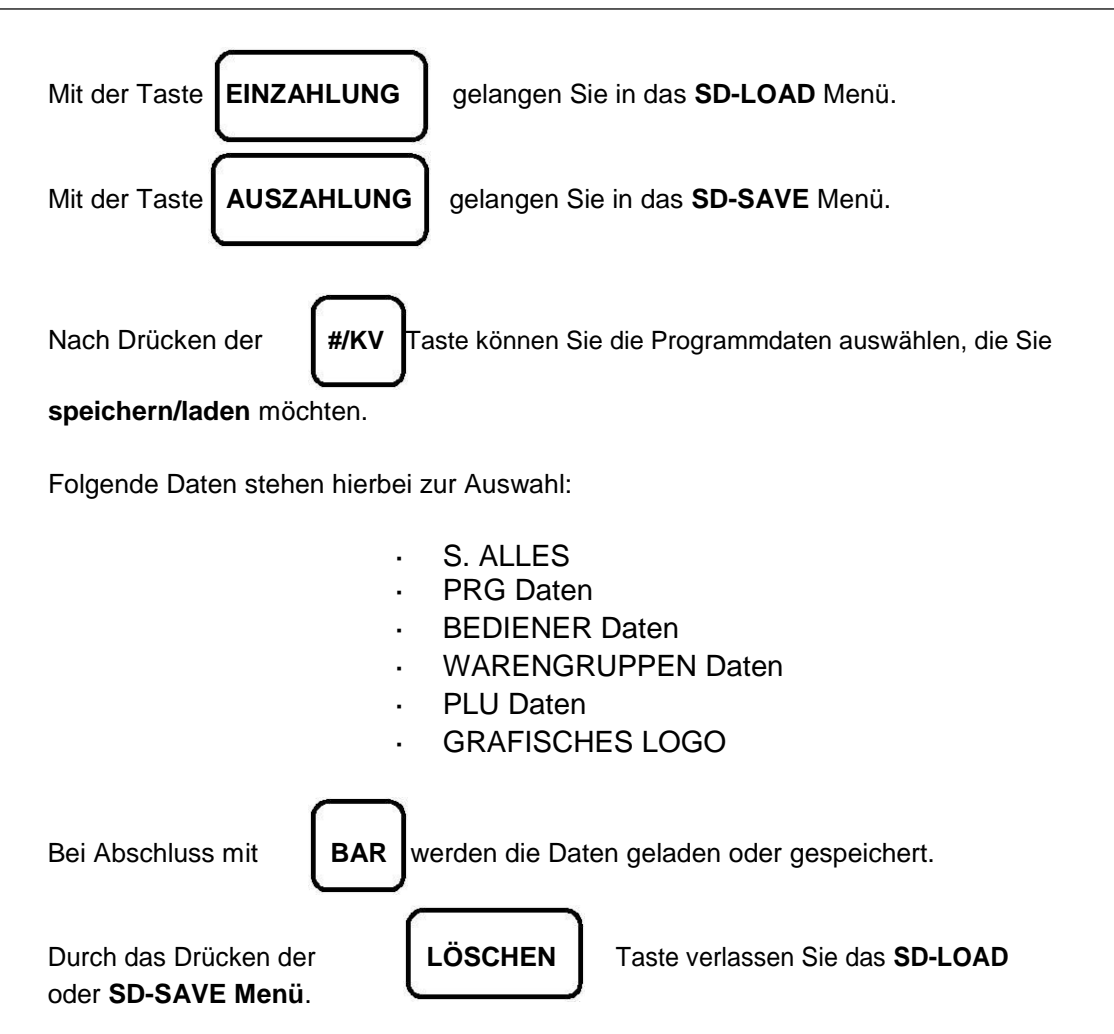

## BEISPIEL: LADEN EINES GRAFISCHEN-LOGOS VON DER SD-KARTE.

#### EINGABE

#### DISPLAY ANZEIGE

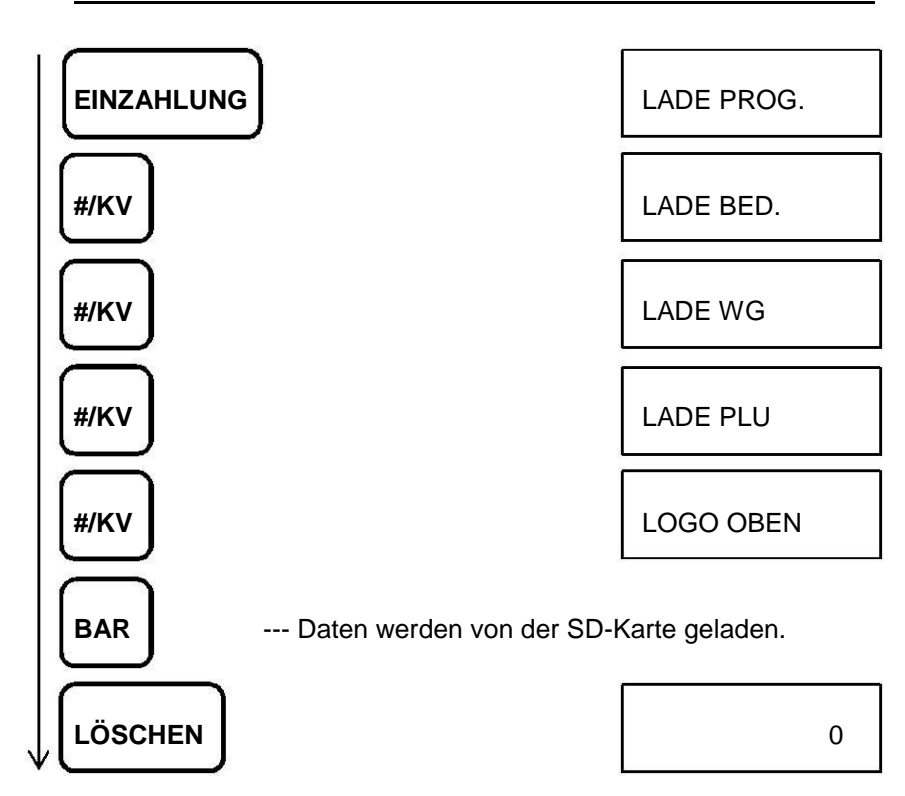

# B) MÖGLICHE FEHLER MIT DER SD-KARTE

| SD-KARTE WIRD NICHT ERKANNT      | : | SD NON     |
|----------------------------------|---|------------|
| SCHREIBSCHUTZ AKTIV              | : | SD PROTECT |
| DATEI KANN NICHT GEÖFFNET WERDEN | : | SD NO FILE |
| SD-KARTEN SPEICHER VOLL          | : | SD FULL    |
| FATALER FEHLER                   | : | SD FATAL   |

# GRAFISCHES LOGO (BONKOPF) DRUCKEN JA/NEIN

Das grafische Logo (Oben) kann:

- Aktiv gesetzt werden, es wird mit auf den Bon gedruckt.
- · Inaktiv gesetzt werden, es wird nicht mit auf den Bon gedruckt.

Dies kann über die Systemoption Nr. 51 gesteuert werden.

Die Größe des grafischen Logos beträgt **384 x 192 Pixel** und muss eingehalten werden, um Fehler beim Druck zu vermeiden. Sie können das grafische Logo über die SD-Karte in die Kasse laden.

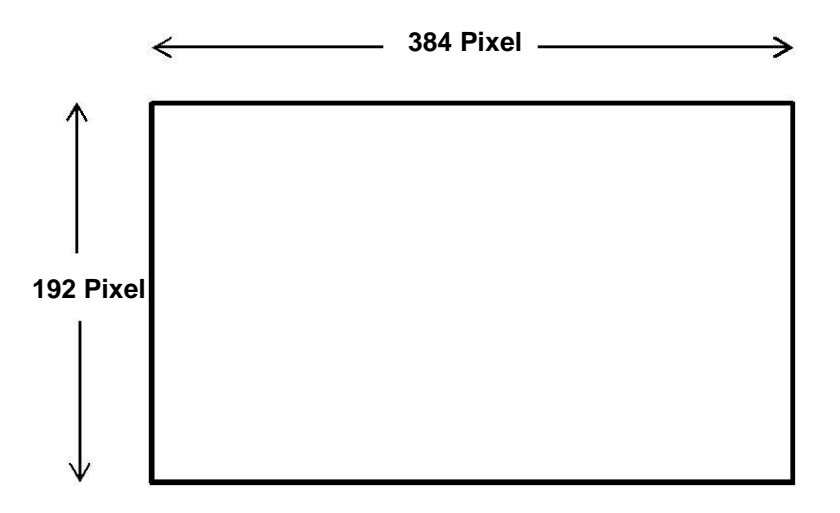

#### **BEDIENUNG DER KASSE**

Dieser Abschnitt informiert Sie über die Bedienung der Kasse.

Die Bedienung der Kasse wird in der Schlüsselstellung R1 oder R2 durchgeführt.

Der Begriff "**Warengruppeneingabe**" wird in vielen Bedienungssequenzen gebraucht. Dies bezieht sich auf eine normale Warengruppeneingabe. Bitte beachten Sie, dass ein Betrag über die Zehnertastatur eingegeben werden muss, bevor Sie eine Warengruppentaste verwenden können, andernfalls tritt eine

Fehlermeldung auf. Diese wird durch ein ,**E**<sup>'</sup> im Display visualisiert und durch einen Warnton begleitet. Diese Fehlermeldung können Sie durch das Drücke der **LÖSCHEN** Taste zurücksetzen.

Die Fehlermeldung könnte durch eine Fehlbedienung oder eine falsche Eingabe hervorgerufen worden sein.

Die ECR-120 verfügt über 3000 Zeilen für das Speichern des elektronischen Journals. Diese werden für die **REG-** und den **Z-Finanzbericht** verwendet. Der **X-Bericht** und der **Programmbericht** werden nicht im elektronischen Journal zwischengespeichert.

## WARNHINWEIS FÜR EIN FAST VOLLES ELEKTRONISCHES JOURNAL (EJ)

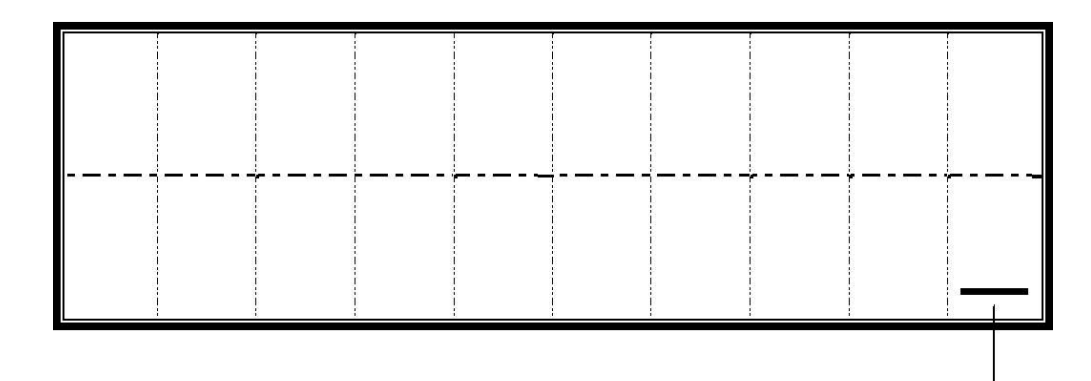

Dieser Balken bedeutet, dass das EJ fast voll ist.

# ELEKTRONISCHES JOURNAL FAST VOLL (IM REG MODUS)

Sollte das EJ fast voll sein, wird im Display ein Balken an der ersten Zeichenstelle der unteren Zeile angezeigt. Ein programmierbarer Warnton wird abgegeben (2 Sekunden). Es gibt zwei Optionen:

- 1. Warnton zu Beginn der Transaktion.
- 2. Warnton am Ende der Transaktion.
- **HINWEIS:** Ein fast voller Speicher bedeutet, weniger als 700 Zeilen Pufferspeicher stehen noch zur Verfügung.

# ELEKTRONISCHES JOURNAL VOLL (IM REG MODUS)

Wenn der EJ Speicher voll ist wird folgender Hinweis im Display angezeigt: EJ.-VOLL. Zudem ertönt ein

Warnton für ca. 2 Sekunden. Der Hinweis wird zu Beginn der Transaktion abgegeben. Wird die Taste LÖSCHEN gedrückt, wird die Transaktion fortgeführt, jedoch werden die Daten nicht in den EJ Speicher geschrieben und der fortlaufende Bon-Zähler wird nicht aktualisiert. Mit derSTORNO Taste wird die

Transaktion sofort beendet.

**HINWEIS:** Voller Speicher bedeutet, weniger als 300 Zeilen Pufferspeicher stehen noch zur Verfügung.

**BEISPIEL:** 

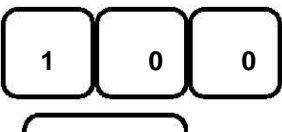

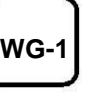

**Display Anzeige:** 

[EJ.-VOLL]

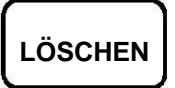

Buchung wird durchgeführt

Die Buchung wird nicht in den EJ-Speicher geschrieben und der fortlaufende Bonzähler wird nicht erhöht.

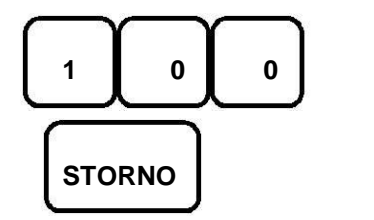

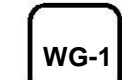

Display Anzeige: [EJ.-VOLL]

**Display Anzeige:** 

[.....0.0<u>0</u>]

Vorgang wird abgebrochen.

# DATUM / ZEIT & ELEKTRONISCHES JOURNAL (ANZEIGE IM DISPLAY)

#### A) DATUMSANZEIGE:

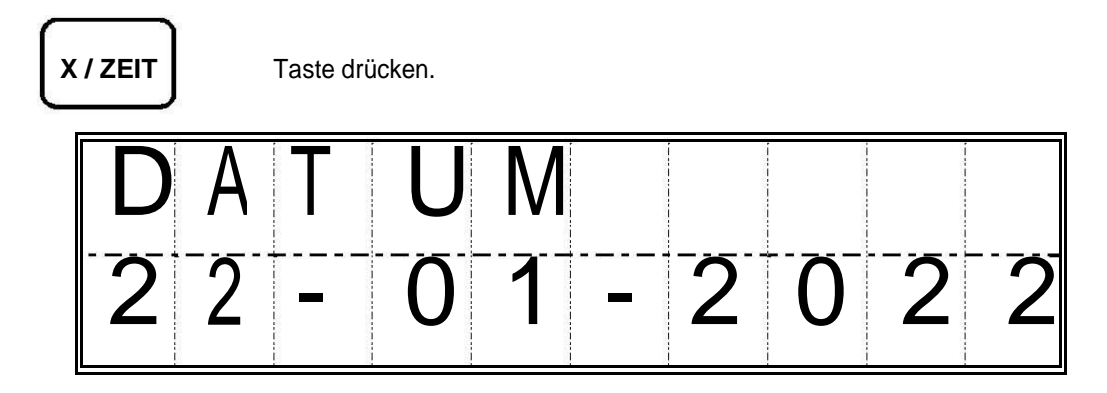

HINWEIS: Das Datum kann nur außerhalb einer Buchung angezeigt werden.

#### B) ZEIT ANZEIGE:

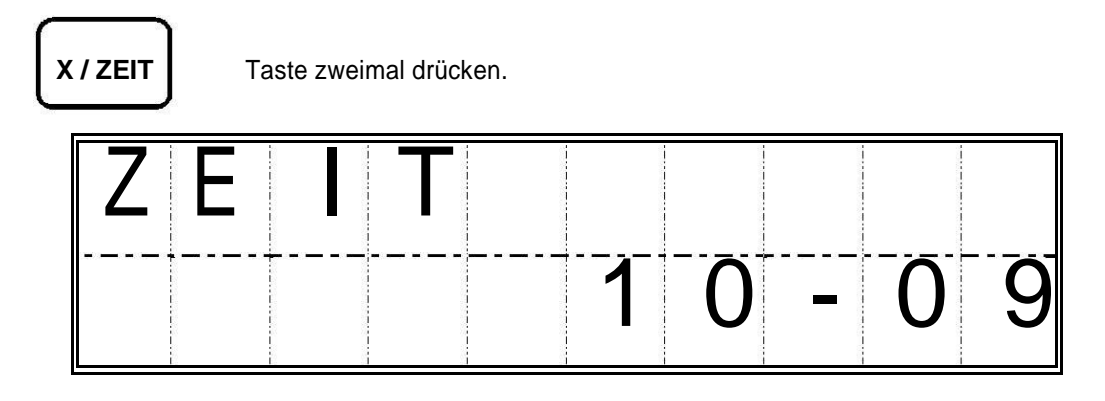

HINWEIS: Die Zeit kann nur außerhalb einer Buchung angezeigt werden.

#### C) INFORMATION ZUM EJ:

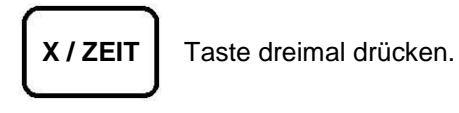

HINWEIS-1: Wird nur angezeigt, wenn die Systemoption 4 auf 1 eingestellt ist.

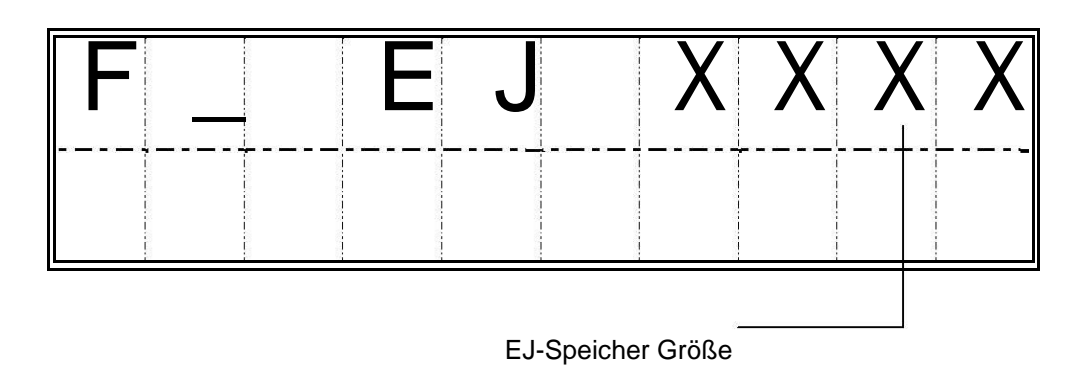

**HINWEIS-2:** Wenn die EJ-Funktion eingestellt ist, wird die Menge an freiem EJ-Speicher mit bis zu 4 Ziffern angezeigt.

HINWEIS-3: Die Information zum EJ kann nur außerhalb einer Buchung angezeigt werden.

# WARENGRUPPENEINGABE

Warengruppenbeträge können mit maximal 7 Stellen eingegeben werden.

| EINZELNE WARENGRUPP             | ENEING | ABE          |             |  |  |
|---------------------------------|--------|--------------|-------------|--|--|
| Betrag eingeben:                | (      | )            | WARENGRUPPE |  |  |
| WIEDERHOLTE WARENGRUPPENEINGABE |        |              |             |  |  |
| <b>Betrag</b> eingeben:         | (      | )            | WARENGRUPPE |  |  |
|                                 |        |              |             |  |  |
| Menge eingeben:                 | (      | )            | х/тіме      |  |  |
|                                 | ( 0.0  | 01 – 99.999) |             |  |  |
| Betrag eingeben:                | (      | )            | WARENGRUPPE |  |  |

# PLU EINGABE

| FESTPREIS PLU EINGABE   |         |              |           |  |
|-------------------------|---------|--------------|-----------|--|
| PLU # eingeben:         | (       | )            | PLU       |  |
| PLU MIT MANUELLER PREIS | SEINGAE | BE           |           |  |
| Preis eingeben:         | (       | )            |           |  |
|                         | Maxima  | al 7 Zeichen |           |  |
| PLU # eingeben:         | (       | )            | PLU       |  |
| MEHRFACHE PLU EINGABE   |         |              |           |  |
| Menge eingeben:         | (       | )            | X/ZEIT    |  |
|                         | ( 0.001 | – 99.999)    |           |  |
| PLU # eingeben :        | (       | )            | PLU       |  |
| Preis eingeben:         | (       | )            | PLU PREIS |  |
| PLU # eingeben:         | (       | )            | PLU       |  |
|                         |         |              | BAR       |  |

## (-/+) BUCHUNGEN

Die Anzahl und die Menge kann programmiert werden.

#### WARENGRUPPE (-/+) TASTEN EINGABE

Der Betragsnachlass wird nur für den zuletzt gebuchten Posten gegeben!

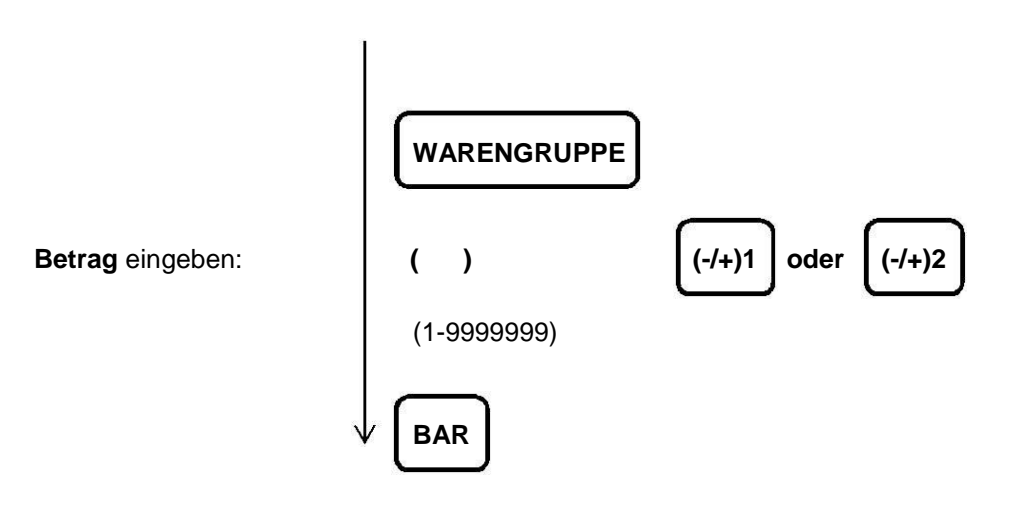

# VERKAUF (-/+) TASTEN EINGABE

Der Betragsnachlass wird von der ZWS abgezogen!

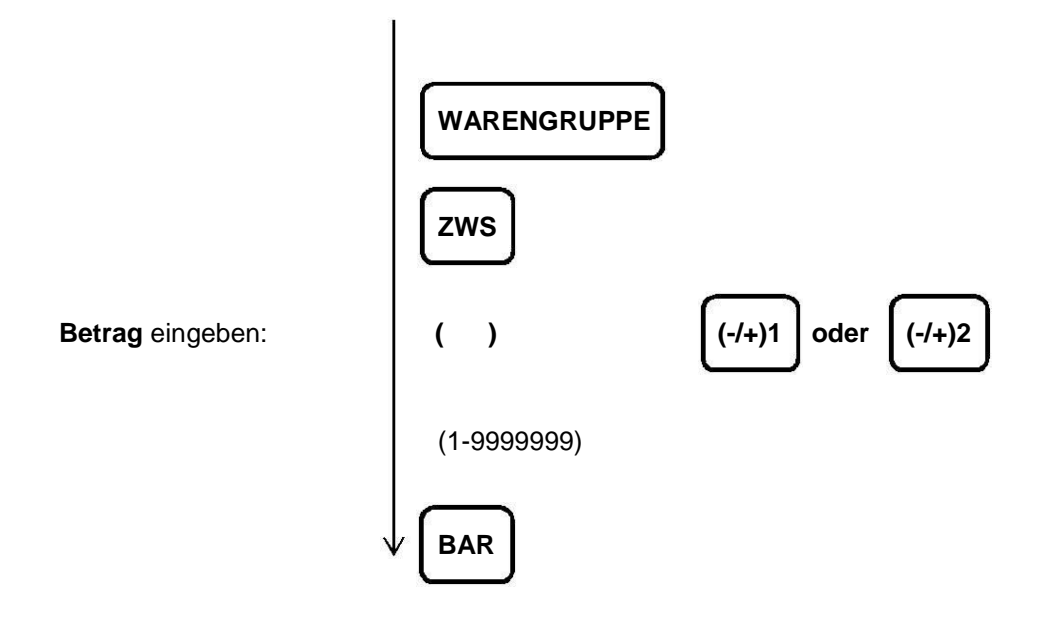

#### % TASTEN BUCHUNGEN

Die Tasten und der Prozentsatz können programmiert werden.

#### VERKAUF (%)

Der %-Rabatt wird auf die ZWS gegeben!

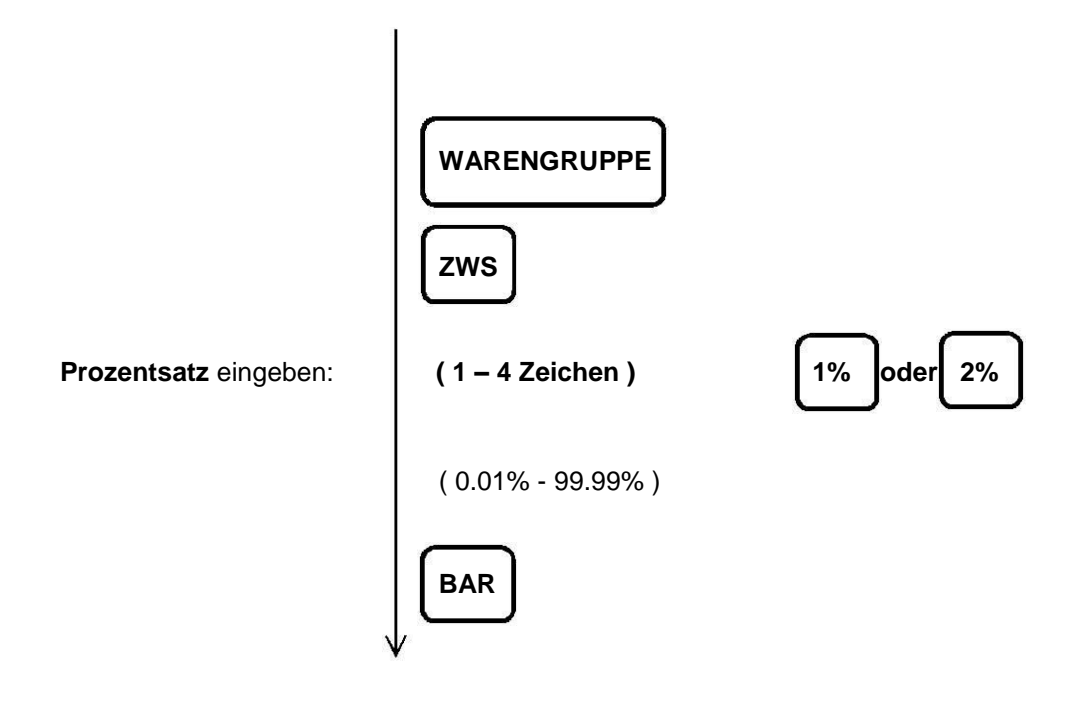

## WARENGRUPPE (%)

Der %-Rabatt wird nur auf den zuletzt gebuchten Posten gegeben!

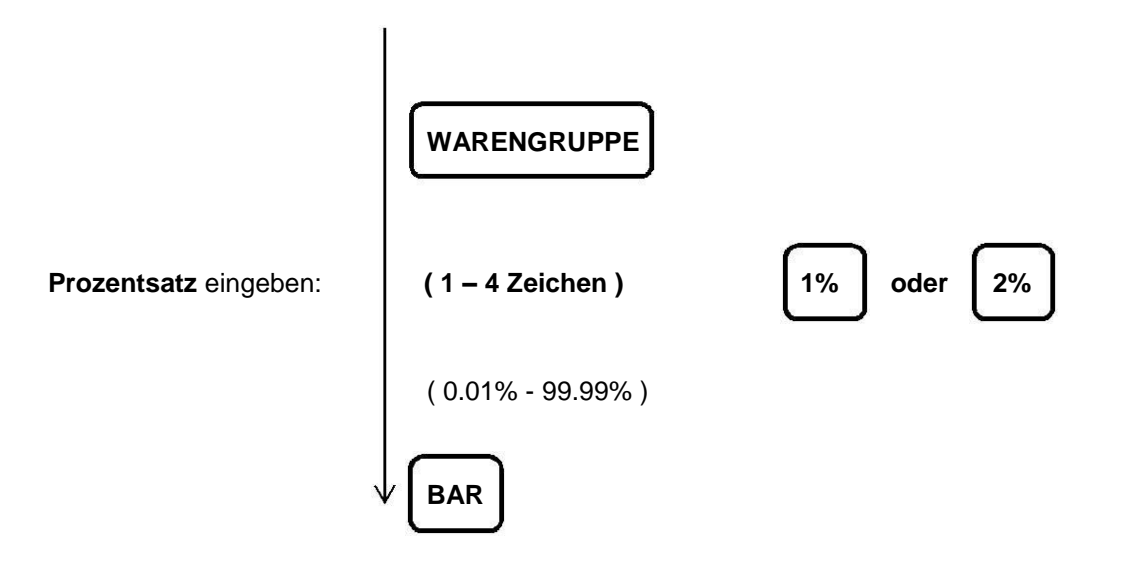

### SOFORTSTORNO TASTE

Die SOFORTSTORNO Taste wird zur Fehleingabenbehebung während eines Verkaufs verwendet.

Es wird nur der zuletzt eingegebene Posten gelöscht!

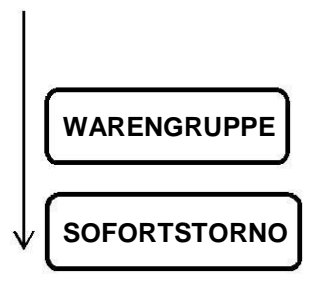

# STORNO TASTE

STORNO der vorherigen Artikeleingabe.

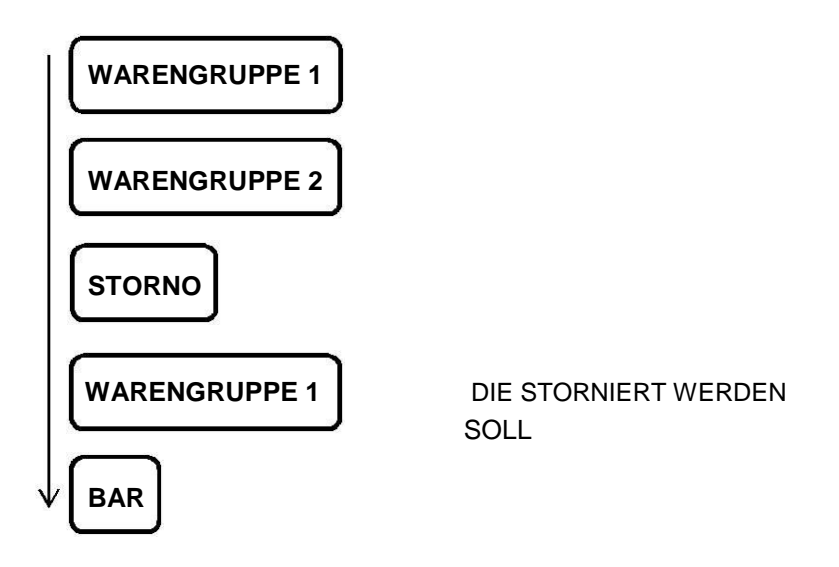

#### **STORNO**

Der Vorgang: Die Buchung wird komplett storniert. Ein **GESAMT STORNO** ist erst nach Aktivierung der **ZWISCHENSUMME** möglich.

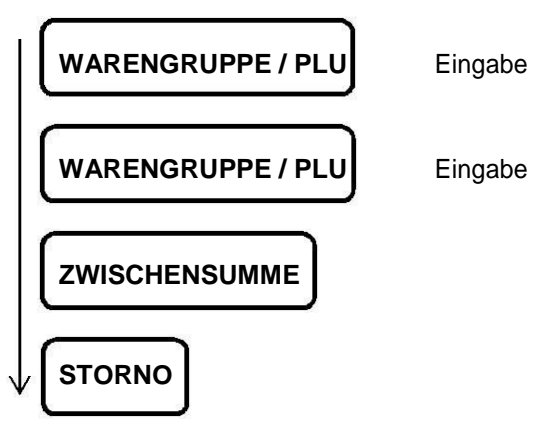

HINWEIS: Wenn die Anzahl der gebuchten Artikel 100 überschreitet, kann kein STORNO durchgeführt werden.

# RÜCKNAHME EINZELNER ARTIKEL

#### Rücknahme eines einzelnen Artikels einer Warengruppe

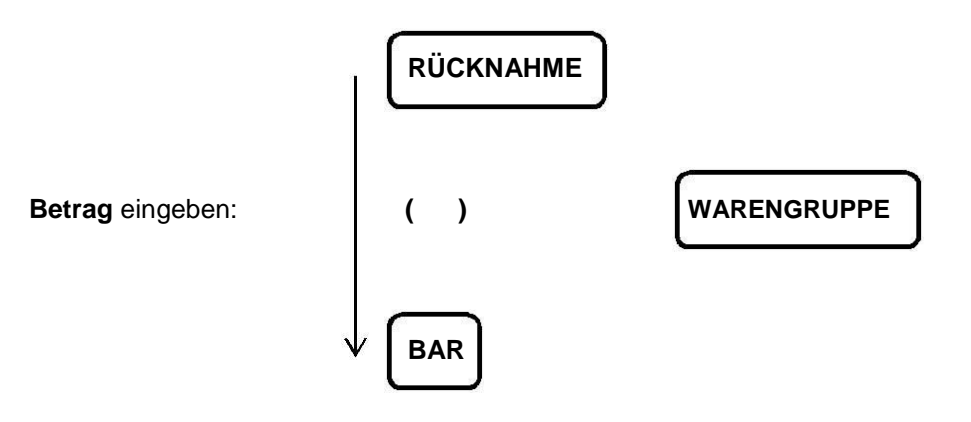

## RÜCKNAHME MEHRERER ARTIKEL UND WARENGRUPPEN

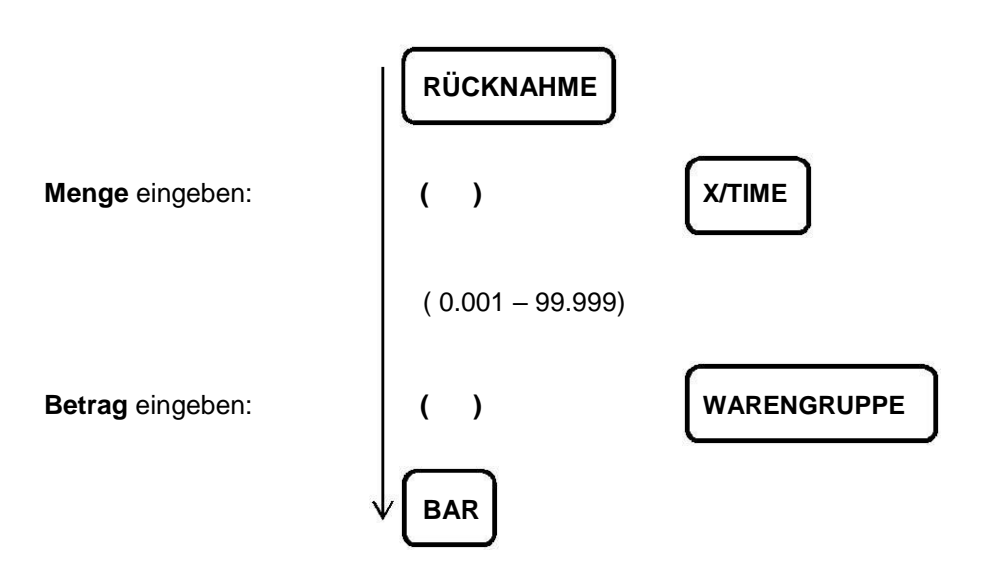

#### EINZAHLUNG

| Betrag eingeben: | ( )            | EINZAHLUNG |
|------------------|----------------|------------|
|                  | Max. 7 Stellen |            |

## AUSZAHLUNG

Betrag eingeben:

( )

AUSZAHLUNG

Max. 7 Stellen

## KEIN VERKAUF ( #/KV ) DRUCKOPTIONEN

Über die **#/KV** Taste können bis zu 7 Ziffern zu einer Buchung hinzugefügt werden. Die Eingabe wirkt sich nicht auf einzelne Artikel oder die Gesamtsumme der Buchung aus.

| ( | ) | #/K\     |
|---|---|----------|
|   |   | <u> </u> |

Max. 7 Stellen

**HINWEIS:** Druckhinweise mittels **#/KV** Taste eingeben und anschließend eine **NULL BON** Buchung durchführen ist nicht möglich.

## NULL BON BUCHUNG MITTELS #/KV

Eine **NULL BON** Buchung führt lediglich dazu, dass die Lade der Kasse geöffnet wird. Dieser Vorgang wird im Finanzbericht der Kasse abgespeichert und angegeben.

#/KV

Ausgeführt wird diese Aktion über die Taste:

## ABSCHLUSSARTEN

Es gibt mehrere Möglichkeiten eine Buchung abzuschließen, **BAR**, **SCHECK**, **KREDIT**, **KARTE** oder **SPLIT** ( z.B.: **BAR** u. **KARTE** ).

## **BAR-Abschluss**

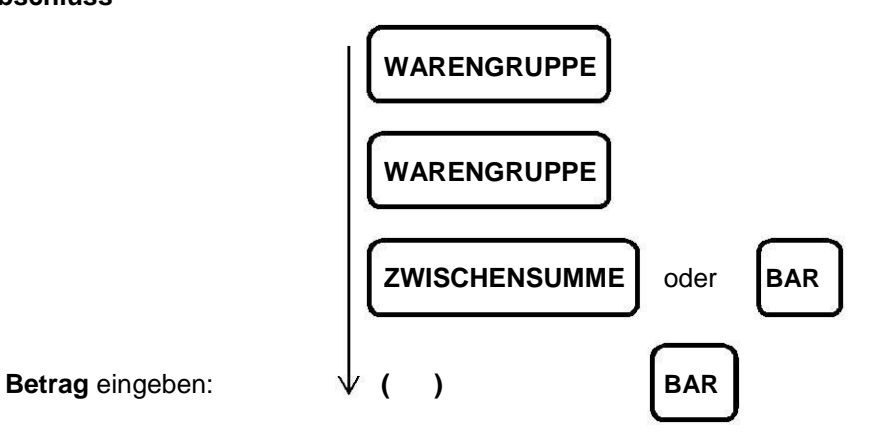

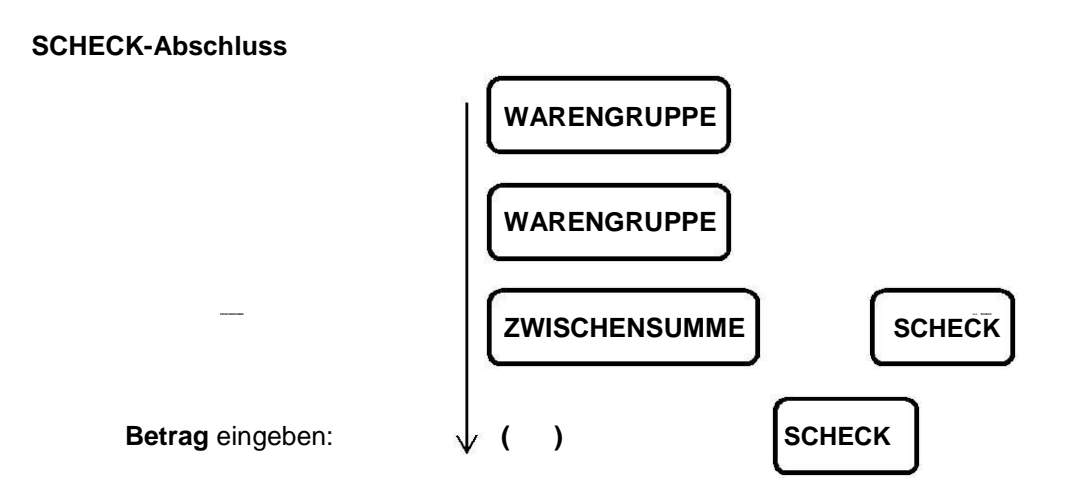

**KREDIT-Abschluss** 

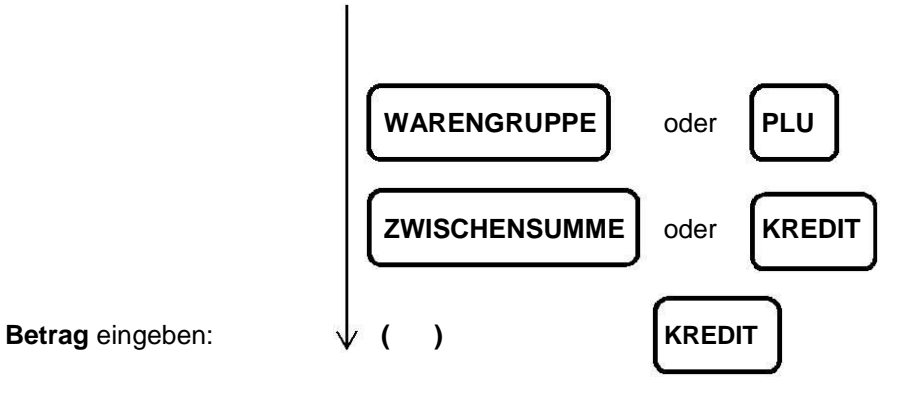

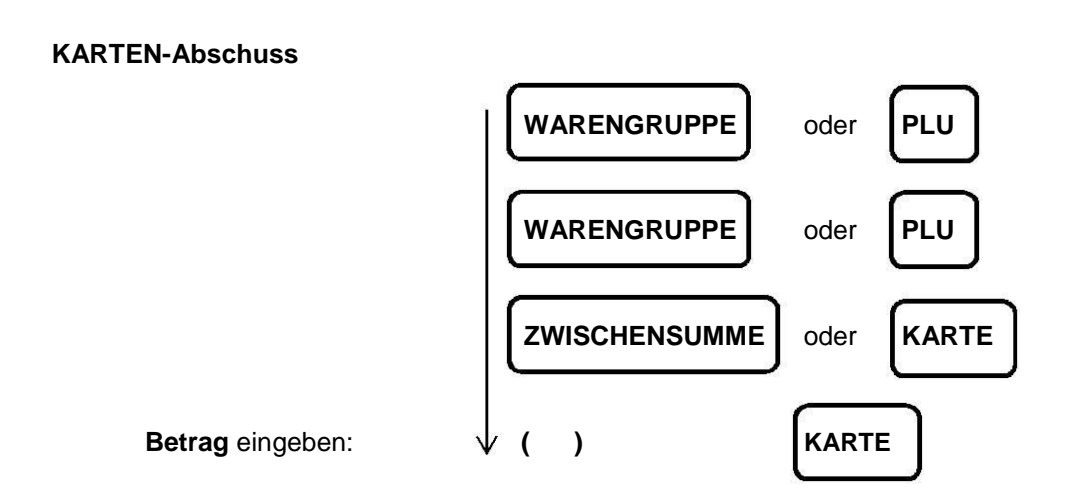

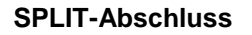

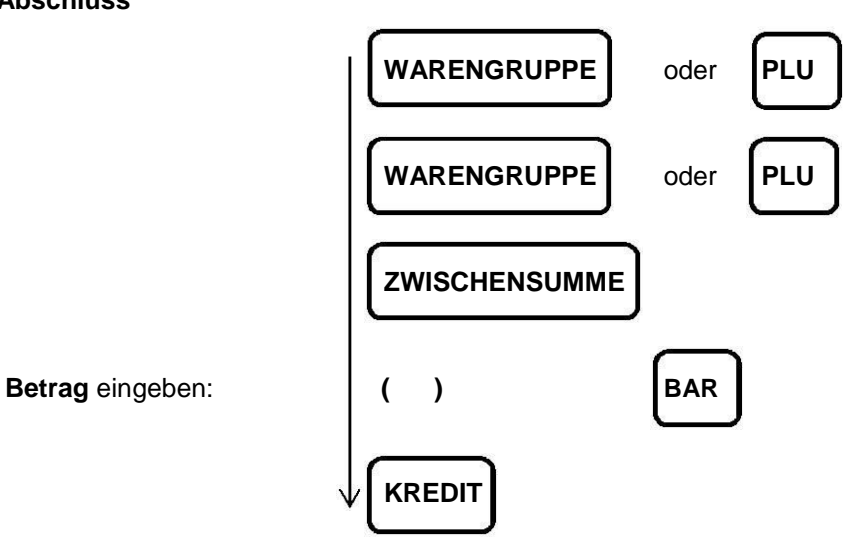

# FREMDWÄHRUNG (FW) – UMRECHNUNG

Umrechnungskursauswahl – Multiplizieren (SYSTEM OPTION: 15 = 1)

## ZWISCHENSUMME \* UMRECHNUNGSKURS = UMRECHNUNGSBETRAG

Umrechnungskursauswahl – Dividieren (SYSTEM OPTION: 15 = 0)

## ZWISCHENSUMME / UMRECHNUNGSKURS = UMRECHNUNGSBETRAG

Die **ZWISCHENSUMME** wird mittels Fremdwährungs-Umrechnungskurses im Display angezeigt. Originalbetrag und umgerechneter Betrag werden abwechselnd angezeigt, nachdem die Tasten gedrückt wurden.

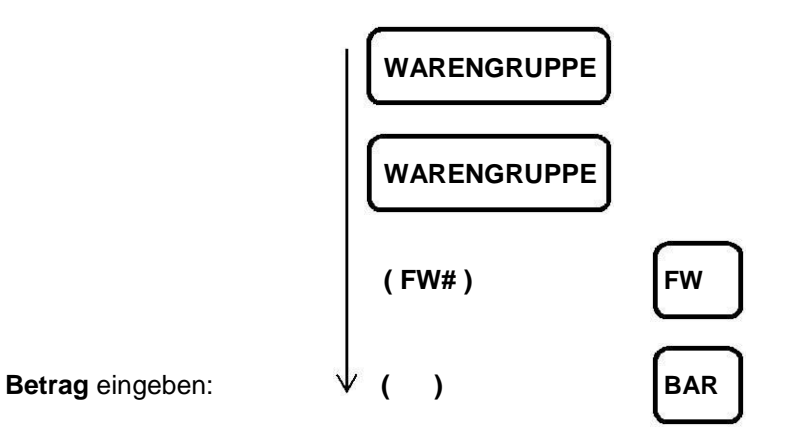

#### BEISPIEL 1: BAR – Verkauf

Umrechnungskursauswahl – Dividieren (SYSTEM OPTION: 15 = 0)

WÄHRUNG UMRECHNUNGSKURS: 2,5 ( D.P = 2 )

FW#1 BEZEICHNUNG = FW - 1

SYSTEM D.P = 2

< EINGABE >

< DISPLAY ANZEIGE>

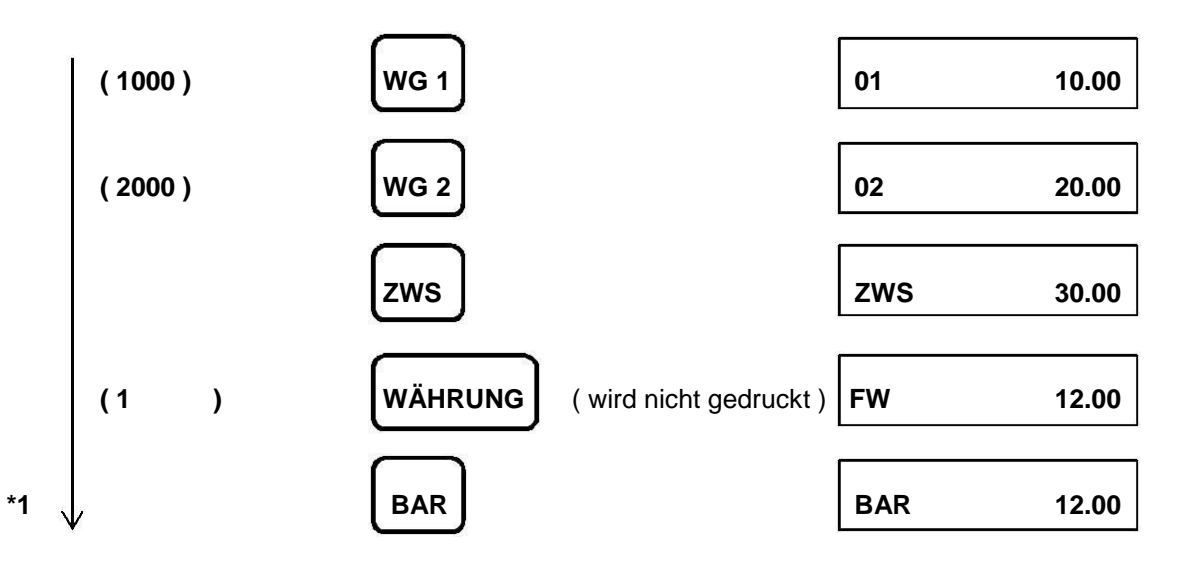

\*1) Im oberen Beispiel wird der Betrag eingegeben, während die (Fremdwährung) Gesamtsumme im Display angezeigt wird. Der Barbetrag wird auch in Fremdwährung angezeigt. Barzahlung gesamt und Bar in Lade werden immer lokal aktualisiert.

#### **BEISPIEL 2: SCHECK – Verkauf**

Umrechnungskursauswahl – Dividieren (SYSTEM OPTION: 15 = 0)

WÄHRUNG UMRECHNUGNSKURS: 2,5 (D.P = 2)

FW#1 BEZEICHNUNG = FW - 1

#### SYSTEM D.P = 2

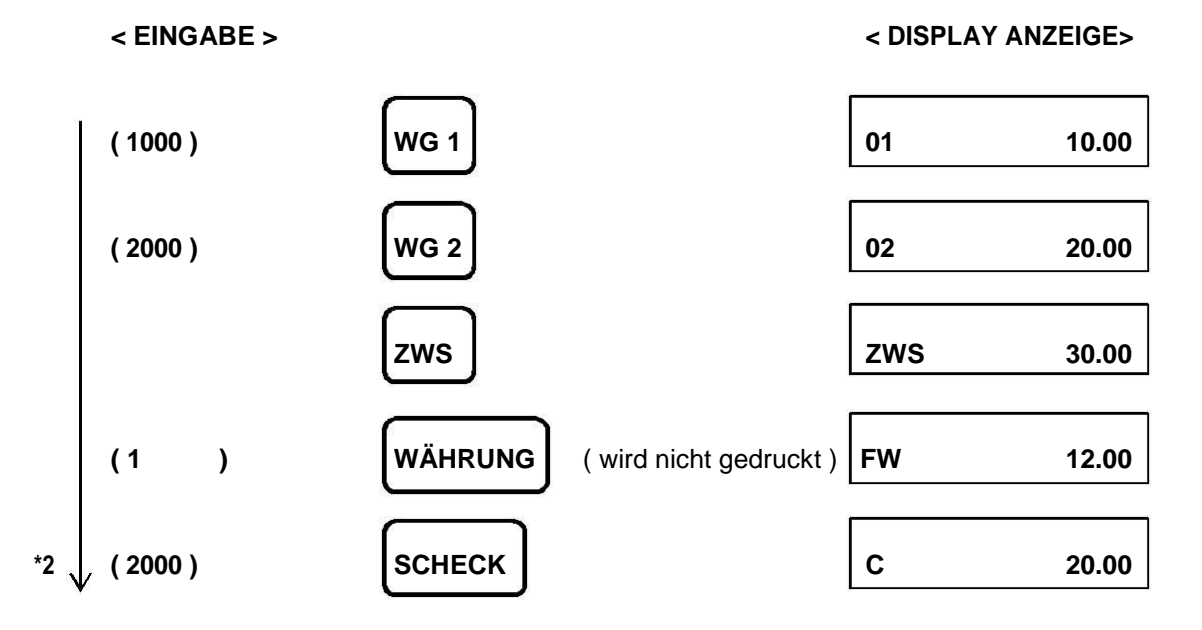

Wechselbetrag wird in lokale Währung umgerechnet ( 20.00 – 12.00 ) \* 2.5 = 20.00

Wechselbetrag

\*2) Im oberen Beispiel wird der Betrag eingegeben, während die (Fremdwährung) Gesamtsumme im Display angezeigt wird. Der Scheckbetrag wird auch in Fremdwährung angezeigt. Scheckzahlung gesamt und Bar in Lade werden immer in die lokale Währung aktualisiert. Wechselberechnungen sind beendet, wenn der Fremdwährungsbetrag in die lokale Währung umgerechnet wurde.

#### BEISPIEL 3: BAR – Verkauf

Umrechnungskursauswahl – Multiplizieren (SYSTEM OPTION: 15 = 1)

WÄHRUNG UMRECHNUGNSKURS: 2,5 ( D.P = 2 )

FW#1 BEZEICHNUNG = FW - 1

## SYSTEM D.P = 2

< EINGABE >

< DISPLAY ANZEIGE >

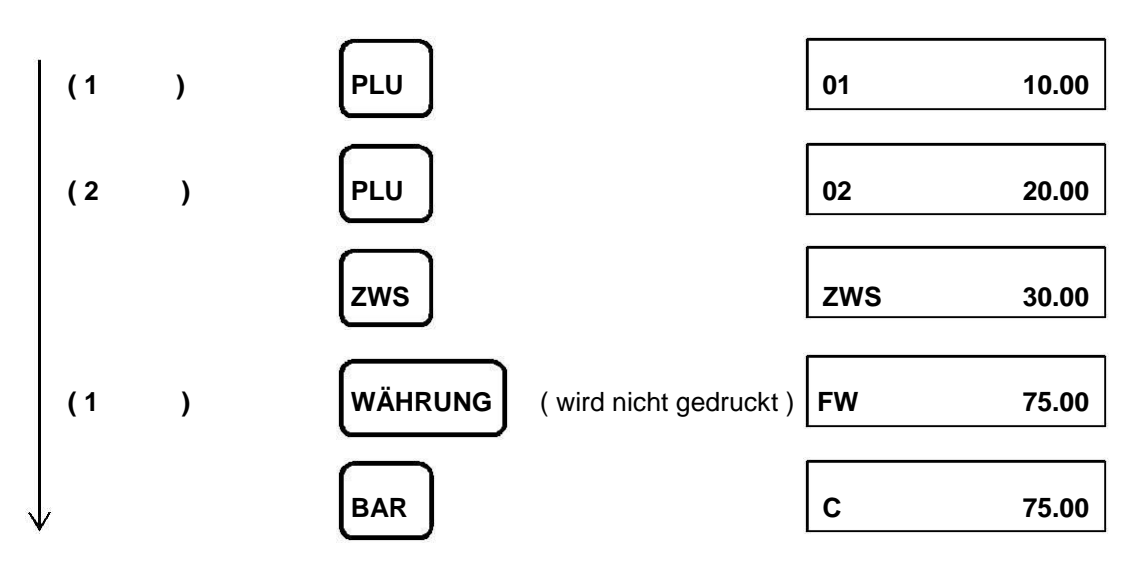

## BON AN / AUS

#### DISPLAY:

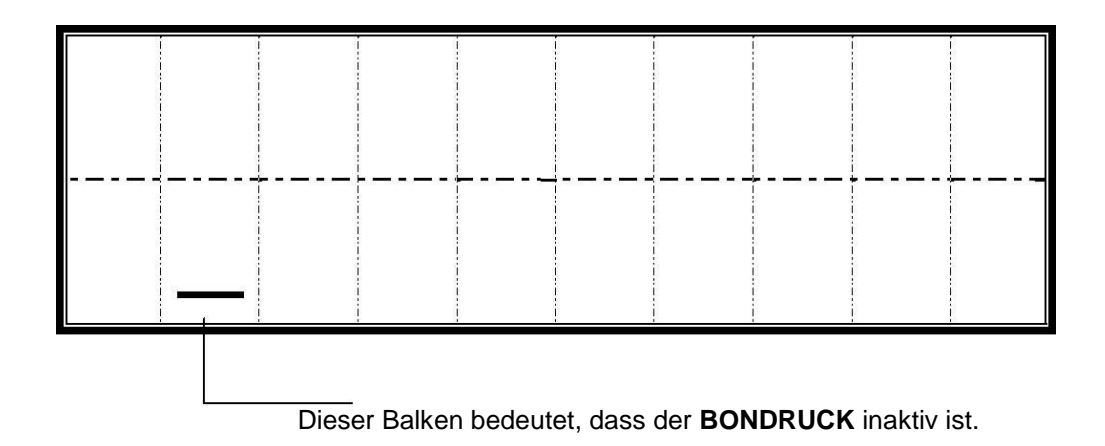

## [BON AN/AUS]

Schlüssel in die PRG Position drehen und folgende Eingabe vornehmen.

777777 - BAR - 1 - ZWS

777777 - BAR - 0 - ZWS

BON AUS

**BON AUS** 

HINWEIS: Ab dem 1. Januar 2020 gilt eine Belegausgabepflicht für Geschäftsvorfälle, die mittels eines elektronischen Aufzeichnungssystems erfasst wurden. Im Einzelfall kann eine Befreiung von dieser Pflicht beantragt werden, falls sachliche oder persönliche Härten vorliegen.

## BERICHTE DRUCKEN UND VERWALTEN

Dieser Abschnitt erklärt Ihnen wie Sie Berichte ausdrucken können. Berichte können über die Schlüsselstellung X und **Z** ausgedruckt werden.

In der X-Position werden Berichte nur ausgedruckt.

In der **Z-Position** werden Berichte ausgedruckt und alle Werte auf null zurückgesetzt.

Für das Drucken des **Z-Berichts** kann ein Passwort vergeben werden.

HINWEIS: Für den Finanzbericht werden immer zwei Bon Nummern vergeben. Diese Funktion ist für die Übersicht in den Einzeldaten erforderlich. Beispiel: Bon Nummer:000012 steht auf dem Finanzbericht intern werden zwei Nummern vergeben, also lautet die Bon Nummer auf dem nächsten Bon, 000014

> Es wird immer nach einem Z Finanbericht ein sogenater TSE INFO BON ausgedruckt, dieser BON beinhaltet die Aktuelle Informationen und Zählerstände der TSE.

Sie erhalten eine Information im Display 3 Monate vor Ablauf der TSE.

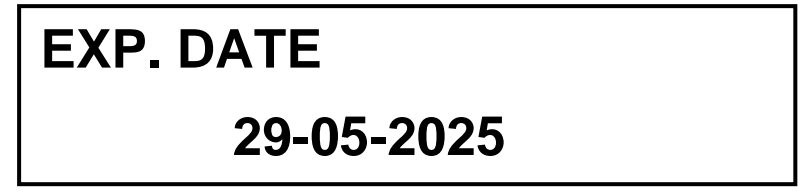

#### Eingabe des Passwortes:

( Zahlencode ) 4 Stellig SCHECK

**HINWEIS:** Im Lieferzustand ist der Zahlencode auf "**0000**" gesetzt und damit inaktiv. Die Eingabe der Nullen bitte nur über die Einzeltaste tätigen.
# BERICHTE DRUCKEN X1 / Z1 UND X2 / Z2

In dieser Tabelle wird Ihnen aufgelistet, welche Tastenkombination Sie drücken müssen, um die jeweiligen Berichte ausdrucken zu können.

(SCHLOSSSTELLUNG UND ZU DRÜCKENDE TASTE/N )

| BERICHTSART     | X1/Z1 (Täglich) | X2/Z2 (Monatlich) |     |
|-----------------|-----------------|-------------------|-----|
| FINANZBERICHT   | BAR             | 99                | BAR |
| PLU-BERICHT     | PLU             |                   |     |
| BEDIENERBERICHT | BEDIENER        |                   |     |
| EJ – AUSDRUCK   | ZWS             |                   |     |

### FINANZBERICHT

|              | +++++++++++++++++++++++++++++++++++++++ | +++++++++                    |                              |
|--------------|-----------------------------------------|------------------------------|------------------------------|
|              | + VIELEN DANK +                         |                              |                              |
|              | + FÜR IHREN EINKAUF +                   |                              |                              |
|              | +++++++++++++++++++++++++++++++++++++++ | ++++++++++                   |                              |
| BEDIENER #   | BED. 01                                 | 10:32                        | ZEIT                         |
| DATUM        | 06-06-2012                              | 000069                       | BONNUMMER                    |
|              | Z 1                                     | 0001                         | Z1-BERICHTZÄHLER             |
| WGR NAME     | TEST                                    | 46                           |                              |
|              |                                         | *41 .26S1                    |                              |
|              | WGR 02                                  | 22                           | WARENGRP.ZÄHLER FÜR WGR 2    |
|              |                                         | *9 .00S1                     |                              |
|              | WGR 03                                  | 29                           |                              |
|              |                                         | *18 .87S2                    | GESAMTBETRAG VERKAUFE        |
|              | WGR 04                                  | 14                           | VON WARENGRP. 3 MIT STEUER 2 |
|              |                                         | ^-17.85S2                    |                              |
|              | WGR 05                                  | 10                           |                              |
|              |                                         | 0.0051                       |                              |
|              | WGR 06                                  | <b>5</b><br>*0.00 <u></u> 51 | WARENGRP.ZAHLER FUR WGR 6    |
|              |                                         | 0.0031                       |                              |
|              |                                         | *0.0051                      |                              |
|              |                                         | 2                            |                              |
|              | WGI 00                                  | *0 00\$1                     |                              |
|              | WGR 10                                  | 3                            | VON WARENGRP 8 MIT STEUER 1  |
|              |                                         | *0.00S1                      |                              |
|              | WGR 11                                  | 1                            |                              |
|              |                                         | *0 .00S1                     |                              |
|              | WGR 15                                  | 1                            |                              |
|              |                                         | *1 .20                       | GESAMTBETRAG VERKÄUFE        |
|              | WGR 16                                  | 1                            | VON WARENGRP. 15 OHNE STEUER |
|              |                                         | *0 .00S1                     |                              |
|              | WG TOTAL                                | *52 .48                      | GESAMTBETRAG ALLER WGR +     |
|              |                                         |                              | STEUER 1 UND 2               |
|              | MWST SATZ1 19%                          | *8 .22                       | MWST SATZ 1 - GESAMT         |
|              | VERST .o. ST1 19%                       | 6  *43 .24                   | BETRAG OHNE STEUER 1         |
|              | VERST .m. ST1 19%                       | <b>% *51</b> .46             | BETRAG MIT STEUER 1          |
|              | MWST SATZ2 7%                           | *0 .08                       | MWST SATZ 2 - GESAMT         |
|              | VERST .o. ST2 7%                        | *0 .94                       | BETRAG OHNE STEUER 2         |
|              | VERST .m. ST2 7%                        | *1 .02                       | BETRAG MIT STEUER 2          |
| MWSI GESAMI  | TL-MWST                                 | *8.30                        |                              |
|              | TAX_IL_U                                | *44.18<br>*52.49             | BETRAG OHNE STEUER 1+2       |
|              |                                         | "52.48<br>*0.00_1            | BETRAG MIT STEUER 1+2        |
|              | IL-COUPON                               | *0.00 1                      | BETRAGSRADATT                |
|              | ΤΙ - ΒΑΒΑΤΤ                             | 0.00 I                       | PROZENTRABATT                |
|              |                                         | *0 00 %1                     | FROZENTRADATI                |
| NETTO BETRAG | NET                                     | *52 48                       |                              |
| Dentad       | TL-RÜCKNAH                              | *0_00                        | RÜCKNAHMEN GESAMT            |
|              | TL-STORNO                               | *0 .00                       | STORNO GESAMT                |
|              |                                         |                              |                              |
|              |                                         |                              |                              |

| TL-BARGELD | 0017    |
|------------|---------|
|            | *52 .48 |
| TL-EINZAHL | *0 .00  |
| TL-AUSZAHL | *0 .00  |
| TL-NULLBON | 0005    |
| BAR-IN-LAD | *52 .48 |
| FW 1 *1    | *0 .00  |
|            |         |
|            |         |
|            |         |

BARGELDVERKÄUFE ZÄHLER BARGELD SUMME EINZAHLUNG GESAMT AUSZAHLUNG GESAMT NULLBONZÄHLER

FREMDWÄHRUNG 1

### PLU-BERICHT

|            | +++++++++++++++++++++++++++++++++++++++ |          |  |  |
|------------|-----------------------------------------|----------|--|--|
|            | + VIELEN DA                             | NK +     |  |  |
|            | + FÜR IHREN EINKAUF +                   |          |  |  |
|            | +++++++++++++++++++++++++++++++++++++++ |          |  |  |
| BEDIENER # | BED. 01 11:11                           |          |  |  |
| DATUM      | 19-06-2012                              | 000071   |  |  |
|            | PLU-BERICHT                             | Z        |  |  |
| PLU NAME   | TEST                                    | 6        |  |  |
|            |                                         | *6 .40S1 |  |  |
|            | TL-PLU                                  | *6 .40   |  |  |
|            |                                         |          |  |  |

ZEIT BONNUMMER

PLU ZÄHLER PLU UMSATZ PLU GESAMTUMSATZ

#### BEDIENERBERICHT

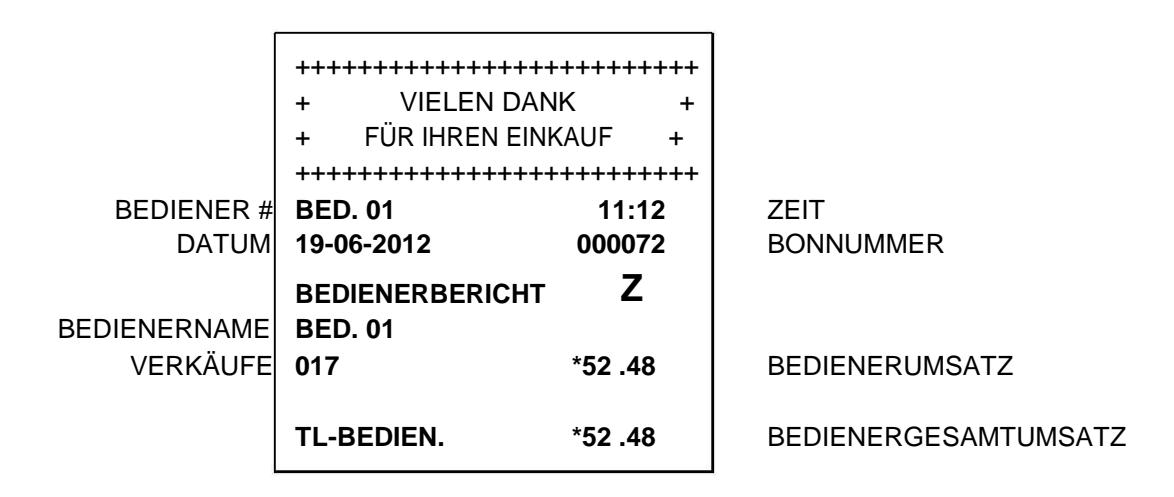

### ELEKTRONISCHES JOURNAL (X, Z MODUS) - BERICHTE

Die Kasse hat mehrere Berichtsarten für das Elektronische Journal. Im folgenden Abschnitt werden die grundsätzlichen Funktionen beschrieben.

#### a) Druck des Berichts pausieren

Wenn Sie während des Berichtsdrucks die **LÖSCHEN** Taste drücken, wird der Druck pausiert. Die Kasse wartet dann auf eine weitere Eingabe. Beim erneuten Drücken der **LÖSCHEN** Taste wird der Druck fortgesetzt. Mit der **STORNO** Taste brechen Sie den Druck des Berichts komplett ab.

Diese Funktion ist für Situationen, wie z.B. einem nahenden Papierende, nützlich.

### b) Druck des Berichts abbrechen

Mit der STORNO Taste wird die Berichtsausgabe komplett abgebrochen. Die Kasse wird daraufhin folgende Zeilen ausdrucken:

### c) Bestätigungsfunktion für das Löschen des EJ Speichers

Wenn der Berichtsdruck im **Z-MODUS** abgeschlossen ist, wird im Display folgende Nachricht angezeigt:

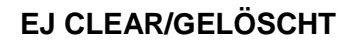

Ein **Signalton** ertönt, ( ca. 2 Sekunden). Dieser signalisiert Ihnen, dass Sie die Löschung des **EJ-Speichers** bestätigen müssen. Nach dem **Signalton** wartet die Kasse auf eine Eingabe. Mit der **LÖSCHEN** Taste bestätigen Sie endgültig das Löschen des **EJ-Speichers**. Mit der **STORNO** Taste wird das Löschen des **EJ-Speichers** abgebrochen.

**HINWEIS:** Beim dynamischen EJ werden die vom EJ benutzen Zeilen und Hinweiszeilen nicht mit ausgedruckt.

### ÄLTESTE TRANSAKTIONEN IM EJ DRUCKEN

Um einen älteren Bericht des Elektronischen Journals zu drucken, gehen Sie wie folgt vor:

- Drehen Sie den Schlüssel in die X oder Z Position.
- Geben Sie 3-stellig die Anzahl der ältesten Bons (NNN) ein, die Sie drucken möchten.
- Es kann eine Zahl zwischen **001** und **999** eingegeben werden.
- · Der Druck startet bei der ältesten gelisteten Bonnummer.
- · Bestätigen Sie die Eingabe mit der ZWS Taste.

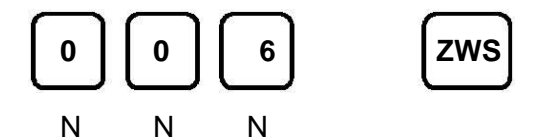

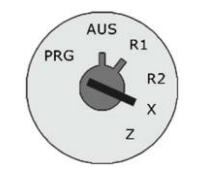

Druck der ältesten 6 Bons startet.

"**NNN**" steht für die Nummer der Transaktion. Die Kasse startet den Druck bei der ältesten Bonnummer und stoppt nach der eingegebenen (**NNN**) Anzahl der zu druckenden Transaktionen. Sollte die eingegebene Zahl höher sein als die tatsächlich in der Kasse vorhandenen Transaktionen, wird der Druck ebenfalls gestoppt.

In der **Z-Position** werden die ausgewählten Bons wie in der **X-Position** ausgedruckt, jedoch folgt dem Druck ein Signalton und anschließend können Sie mit der **LÖSCHEN** Taste die Bons unwiderruflich

löschen oder mit der **STORNO** Taste den Vorgang abbrechen. (Siehe Bsp. EJ-Speicherlöschung)

### NEUESTE TRANSKATIONEN IM EJ DRUCKEN

Um die neuesten Berichte des Elektronischen Journals zu drucken, gehen Sie wie folgt vor:

- Drehen Sie den Schlüssel in die X oder Z Position.
- Geben Sie die 3-stellig die Anzahl der letzten Bons (NNN) ein, die Sie drucken möchten.
- Es kann eine Zahl zwischen **001** und **999** eingegeben werden.
- · Der Druck startet bei der letzten gelisteten Bonnummer.
- · Bestätigen Sie die Eingabe mit der AUSZAHLUNGTaste.

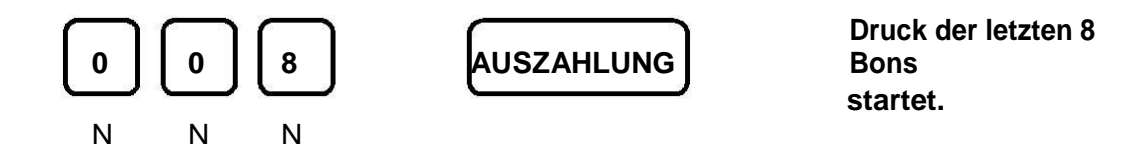

"NNN" steht für die Nummer der Transaktion. Die Kasse startet den Druck bei der neuesten Bonnummer und stoppt nach der eingegebenen (NNN) Anzahl der zu druckenden Transaktionen. Sollte die eingegebene Zahl höher sein als die in der Kasse vorhandene Transaktion, wird der Druck mit der letzten Transaktion fortgeführt.

In der **Z-Position** werden die ausgewählten Bons wie in der **X-Position** ausgedruckt, jedoch folgt dem Druck ein Signalton und anschließend können Sie mit der **LÖSCHEN** Taste die Bons unwiderruflich

löschen oder mit der **STORNO** Taste den Vorgang abbrechen. (Siehe Bsp. EJ-Speicherlöschung

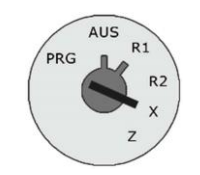

### EJ TAGESBERICHT DRUCKEN

Um die täglichen Berichte des Elektronischen Journals zu drucken, gehen Sie wie folgt vor:

- Drehen Sie den Schlüssel in die X oder Z Position.
- · Geben Sie 2-stellig die Anzahl der Bons ( DD ) ein, die Sie drucken möchten
- Es kann eine Zahl zwischen 01 und 99 eingegeben werden.
- Bestätigen Sie die Eingabe mit der **EINZAHLUNG** Taste.

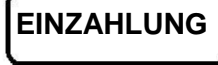

### Transaktion wird gedruckt.

"**DD**" steht für die Anzahl der auszugebenden Bons. Die Kasse startet den Druck bei der ältesten Bonnummer und stoppt nach der eingegebenen (**DD**) Anzahl der zu druckenden Transaktionen. Sollte die eingegebene Zahl höher sein als die tatsächlich in der Kasse vorhandenen Transaktionen, wird der Druck ebenfalls gestoppt.

In der **Z-Position** werden die ausgewählten Bons wie in der **X-Position** ausgedruckt, jedoch folgt dem Druck ein Signalton und anschließend können Sie mit der LÖSCHEN Taste die Bons unwiderruflich

löschen oder mit der **STORNO** Taste den Vorgang abbrechen. (Siehe Bsp. EJ-Speicherlöschung)

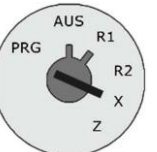

### EJ SPEICHERLÖSCHUNG ( OHNE EJ-AUSDRUCK )

Um den Speicher des Elektronischen Journals zu löschen, gehen Sie wie folgt vor:

- Drehen Sie den Schlüssel in die **Z Position**.
- Geben Sie 8 und 1 ein.
- · Bestätigen Sie die Eingabe mit der BEDIENER Taste.
- Ein **Signalton** wird für ca. 2 Sekunden ausgegeben.
- · Die Kasse wartet auf eine Eingabe.
- Drücken Sie anschließend die LÖSCHEN Taste um den Löschvorgang zu bestätigen
- · Oder Sie drücken die **STORNO** Taste um den Vorgang abzubrechen.

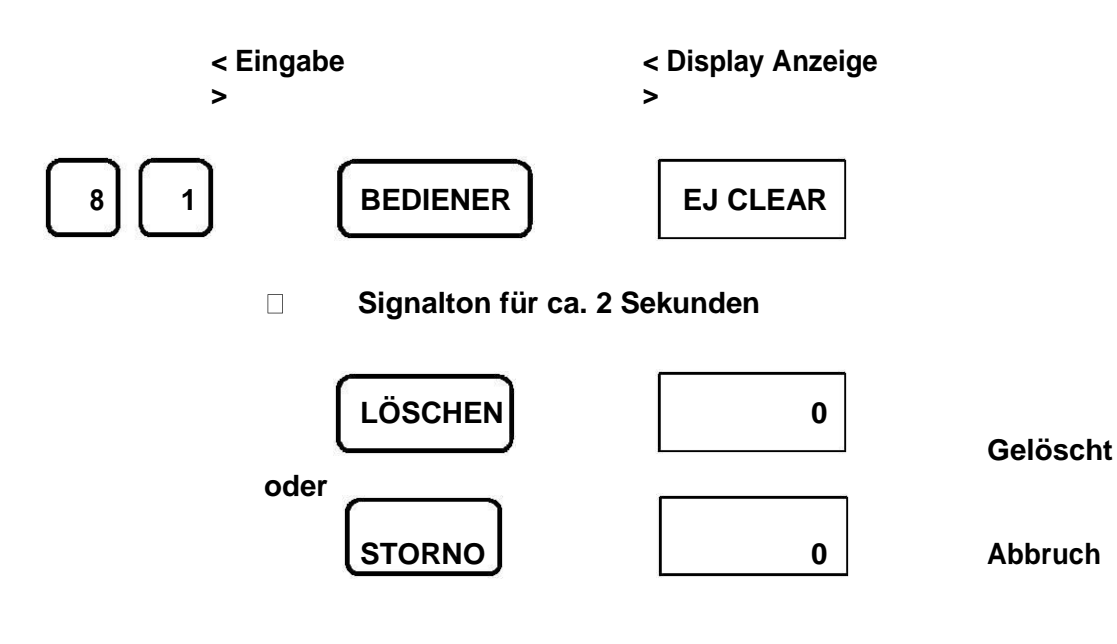

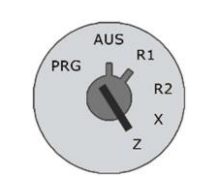

#### BERECHNUNG DES KASSENSOLLS

- (+) NETTO GESAMT VERKÄUFE
- (-) SCHECK
- (-) KREDIT 1
- (-) KREDIT 2
- (+) EINZAHLUNGEN
- (-) AUSZAHLUNGEN
- (-) ? RÜCKGABEN (- UMSATZ)?
- (=) BAR IN LADE

## FEHLERMELDUNGEN

| E 1        | Falsche Taste     | Drücken Sie die Löschen<br>Taste |             |
|------------|-------------------|----------------------------------|-------------|
| E 2        | Eingabelimit      | Geben Sie einen                  |             |
|            | überschritten     | kleineren Betrag ein             |             |
| F 3        | Nulloreis         | Geben Sie einen Preis            |             |
|            | Fingshefebler     | für den Artikel ein              |             |
|            | Rop Duffor Voll   | Drücken Sie die Taste            |             |
|            |                   | DIUCKEII SIE UIE TASIE           |             |
|            |                   | DAR TOTAL (Nachu:                |             |
|            |                   | BOIN)                            |             |
| E 5        | Keine Bediener    | Bitte melden Sie in der          |             |
|            | angemeldet        | R1 Position einen                |             |
|            |                   | Bediener an. (Standard           |             |
|            |                   | Ziffer 1 und die BED.#           |             |
|            |                   | Taste drücken.                   |             |
| E 6        | Falsches Passwort | Bitte Passwort eingeben          |             |
| PAPIERENDE | Kein Papier       | Bitte legen Sie eine             |             |
|            | -                 | Neue Bon Rolle ein und           |             |
|            |                   | drücken Sie die Löschen          |             |
|            |                   | Taste.                           |             |
| NON TSE ?  | Keine TSE im SD   | Überprüfen Sie ob die            | Löschen     |
|            | Kartenlaufwerk    | TSE evtl. nicht richtig          | Taste       |
|            |                   | eingesetzt ist.                  | drücken um  |
|            |                   |                                  | mit der TSF |
|            |                   |                                  | waitar      |
|            |                   |                                  | arboiton zu |
|            |                   |                                  | kännon      |
|            | Kaina TSE im SD   | Liberarüfen Sie ob die           | KUIIIEII    |
|            | Kertenleufwark    |                                  |             |
| FERLER     | Nanemaulwerk      | i SE evu. nicht hondig           |             |
|            |                   | eingesetzt ist.                  |             |
|            |                   |                                  |             |
|            |                   |                                  |             |
|            |                   |                                  |             |
|            |                   |                                  |             |

## NOTIZEN